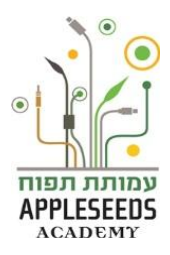

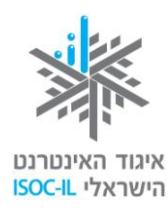

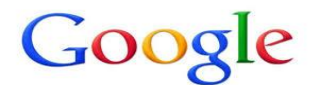

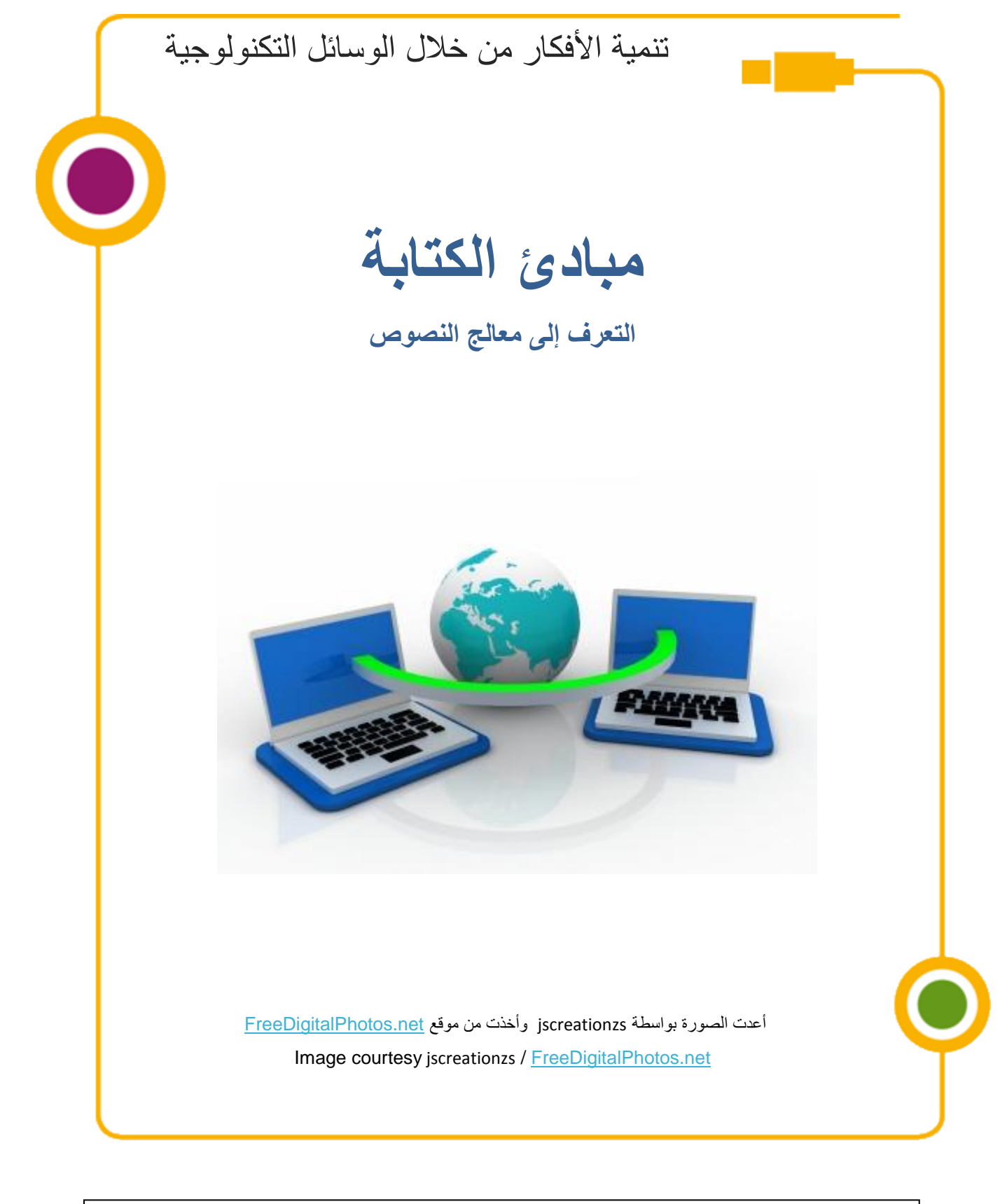

تم تطوير هذه العدة لصالح اتحاد الإنترنت ألإسرائيلي وشركة "غوغل إسرائيل" بواسطة جمعية "تبواح"– Appleseeds Academy مضمون هذه العدة مرخص للاستخدام حسب رخصة كرياتيف كومونس من نوع نسَب وإشراك مشابه. تجدر الإشارة في النسب إلى أن العدة طُورت لصالح اتحاد الإنترنت الإسرائيلي و"غوغل إسرائيل" بواسطة جمعية "تبواح" وهي قابلة للمشاهدة والاستخدام في موقع "www.isoc.org.i

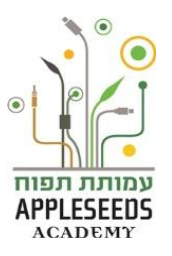

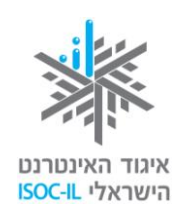

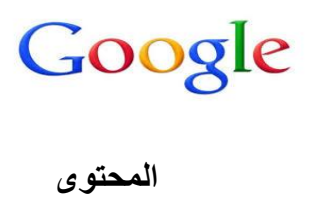

| Error! Bookmark | المحتوى                                                             |
|-----------------|---------------------------------------------------------------------|
| 2               | دليل الإشارات                                                       |
| 4               | معالج النصوص - Word                                                 |
| 4               | تشغيل التطبيق                                                       |
| 5               | تكبير النافذة إلى الحد الأقصى                                       |
| 6               | نافذة الـ Word – نظرة عامة                                          |
| 7               | نافذة البدء                                                         |
| 9               | علامات التبويب                                                      |
| 11              | موافقة في نوافذ المحادثة                                            |
| 12              | اختيار اللغة                                                        |
| 14              | التنقل داخل المستند                                                 |
| 15              | محو حروف وعلامات في المستند                                         |
| 17              | حفظ المستند لأول مرة                                                |
| 18              | الحفظ بواسطة لوحة المفاتيح                                          |
| 18              | الحفظ بواسطة الفأرة                                                 |
| 19              | حفظ مستند سبق حفظه                                                  |
| 20              | فتح مستند موجود بو اسطة لوحة المفاتيح                               |
| 20              | فتح مستند موجود بو اسطة الفارة                                      |
| 21              | تحرير مستند                                                         |
| 23              | تأشير النص بواسطة الفأرة                                            |
| 23              | تأشير نص بواسطة لوحة المفاتيح                                       |
| 24              | تصميم نص بواسطة شريط الأدوات - علامة التبويب الصفحة الرئيسية (Home) |
| 25              | إضافة خط سفلي\ إمالة النص\ إبراز الخط                               |
| 30              | الفراغ بين الأسطر                                                   |
| 32              | نسخ النص ونقله                                                      |
| Error! Bookmark | تعليم الصورة                                                        |
| 39              | Word Art                                                            |
| 43              | طباعة المستند                                                       |
| 46              | الخروج من الـ Word                                                  |
| 48              | معالج النصوص – Documents في- Google Docs                            |

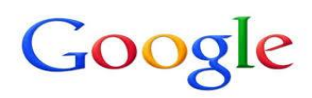

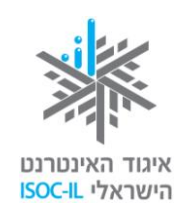

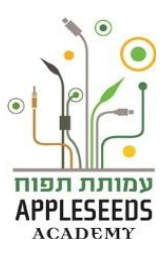

| اشارات                                                                     | دليل الإ                   |
|----------------------------------------------------------------------------|----------------------------|
| قصة إطار                                                                   | $\square$                  |
| وحدة معلومات                                                               | $\mathbf{\mathbf{\nabla}}$ |
| نصائح\ أسئلة شائعة                                                         | 27                         |
| ا <b>نتبهو</b> ا – نقاط هامة يجدر الانتباه إليها                           |                            |
| <b>نصيحة لفعالية</b> يمكن تنفيذها مع أفراد العائلة في البيت                | <u>***</u>                 |
| <b>وقفة تفكير</b> – نقاط هامة للتفكير والبحث في مادة الدر اسة قبل در استها | Ŷ                          |
| <b>لحظة للتمرن</b> – التمرن خطوة بخطوة على المادة التي نتعلمها             | A STATE                    |
| ا <b>لبحث الذاتي</b> – تمارين للبحث في المادة بدون تفصيل الخطوات           | N                          |
| فيلم قصير                                                                  | *                          |

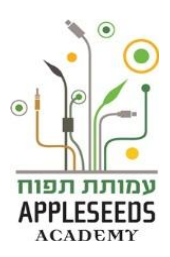

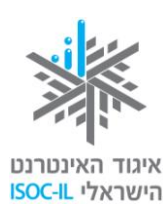

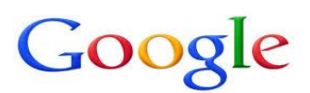

أمنذ وصل الحاسوب الجديد إلى بيتكم وأنتم تتعلمون كل يوم شيئا جديدا. قررتم الآن أنه يجب التركيز وتعلم المزيد من خصائص الحاسوب.

وقفة تفكير...

بلغكم أن صديقة حميمة قررت البحث عن عمل جديد. ولذلك تريد هذه الصديقة كتابة سيرة حياة تصف فيها مسار العمل والدراسة الذي خاضته خلال السنوات الأخيرة. من جهة أخرى أخبركم صديق آخر أن ابنه معني بنشر إعلان على لوحة المطلوبين في الحي وقد اتصلت أمكم وطلبت أن تصوغوا لها دعوة لحفل تنظمه ابنتها.

ما هو التطبيق الذي تنصحون به كل واحد من هؤ لاء الأشخاص؟

كل المستندات المذكورة أعلاه: سير الحياة، نشر الإعلانات، دعوات للمناسبات... وغيرها، يمكن تصميمها من خلال "معالج النصوص" – وهو برنامج لكتابة المستندات المختلفة.

توجد اليوم أنواع مختلفة من معالجات النصوص: Writer ، Google Docs كجزء من رزمة Abiword ، Open Office وَ- Word معالج النصوص من ميكروسوفت.

لاستطلاع معالجات النصوص المختلفة يمكن دخول المقال التالي:

http://net.nana10.co.il/Article/?ArticleID=370414

معالجات النصوص. الأول هو من شركة ميكروسوفت، معالجات النصوص. الأول هو من شركة ميكروسوفت، معالج.

النصوص WORD، والثاني هو معالج النصوص Documents 트 من Google Docs.

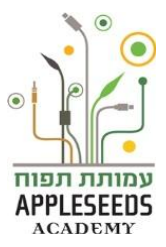

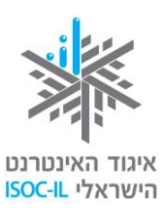

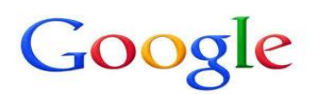

معالج النصوص – Word

سوف نركّز في هذا الجزء في معالج النصوص من ميكروسوفت– Word בגרסת 2010 إذا كان الحاسوب الذي تعملون عليه قد رُكبت فيه صيغة أخرى، فإن هناك كراسة ملائمة في موقع اتحاد الإنترنت:

HTTP://WWW.ISOC.ORG.IL/SENIOR/MATERIALS\_2012\_A.HTML

وقفة تفكير...

کیف تشغّلون تطبیق الـ WORD؟ \_\_\_\_\_

تشغيل التطبيق

يمكن تشغيل التطبيق بعدة طرق:

التشغيل بواسطة لائحة ابدأ التشغيل بواسطة لائحة ابدأ الشغطوا على الزر ابدأ > كل البرامج > اط

اشغطوا على الزر *ابدأ > كل البرامج >* اضغطوا ضغطة مزدوجة على MICROSOFT MICROSOFT OFFICE WORD 2010 <OFFICE.

التشغيل بواسطة علامة الطريق المختصر على سطح المكتب

اضغطوا ضغطة مزدوجة على علامة الطريق المختصر MICROSOFT OFFICE WORD . 2010.

التشغيل بواسطة الطريق المختصر في شريط المهام

ضعوا مؤشر الفأرة فوق التطبيق المطلوب، ثم اضىغطوا على الزر الأيسر في الفأرة.

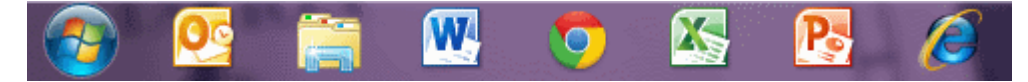

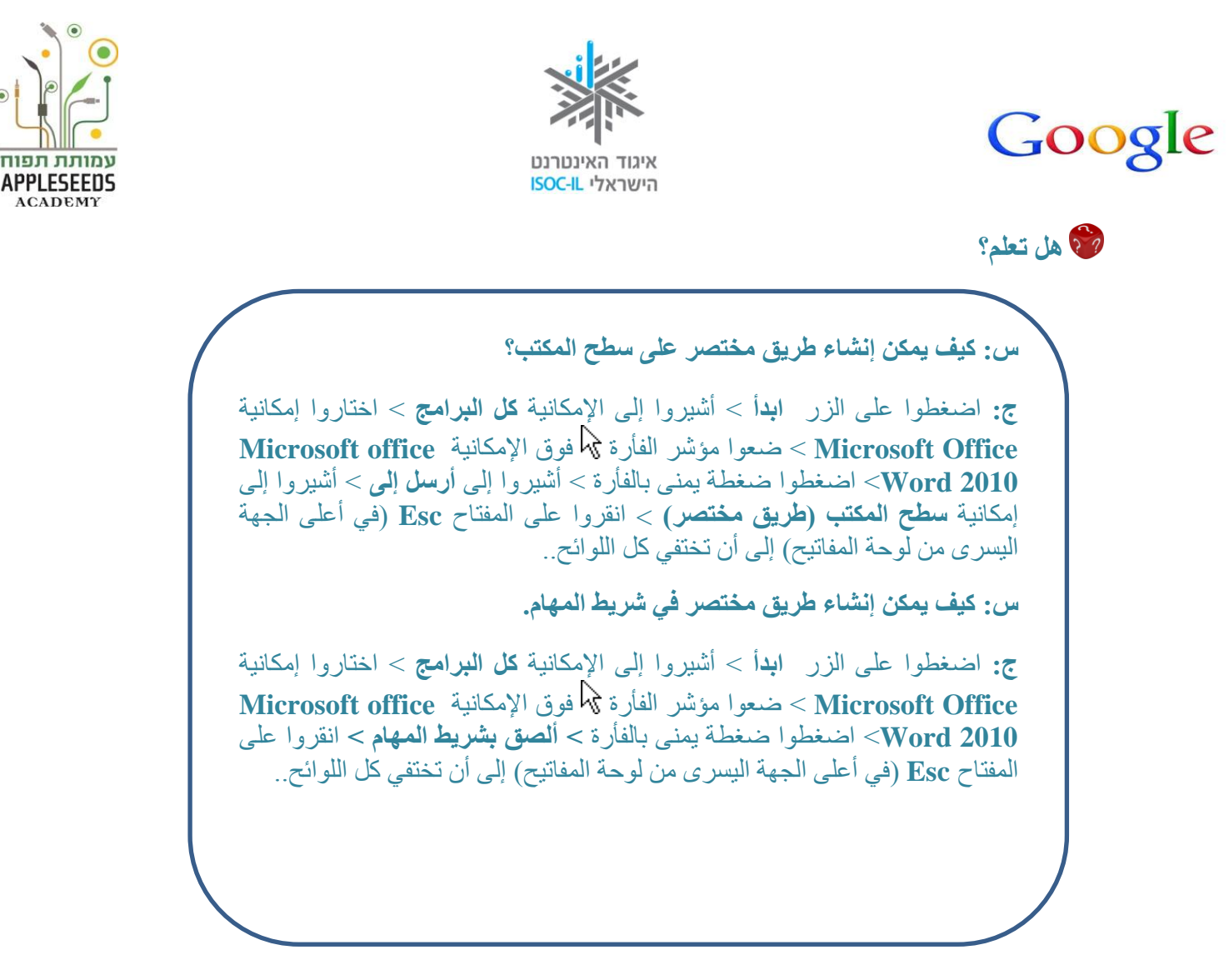

تكبير النافذة إلى الحد الأقصى

وقفة تفكير

فتحتم التطبيق Word والنافذة تعرض جزءا من المستند، كيف تكبرون النافذة لتصبح بحجم الشاشة كلها؟

> هل تذكرون العلامة التالية: <a>
</a> هناك طريقة أخرى و هي بالضغط المزدوج على عنوان نافذة Word.

זותת תפוח

ACADEM'

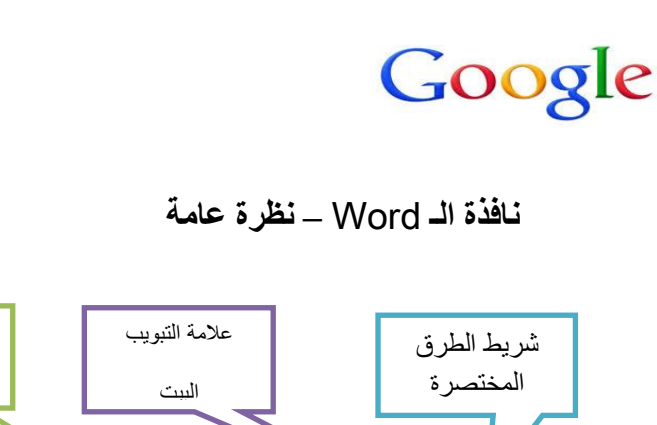

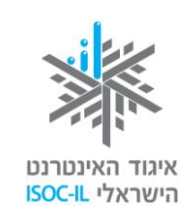

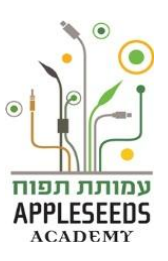

شريط الأدوات شريط العنوان خانات علامات التبويب Microsoft Word - Document1 בית הוספה תצוגה הפניות דברי דואר פריסת עמוד סקירה A 秮 אאבבגגדז אאבבגגדז אאבבגנז \*= = = =  $\P \ \ \overset{A}{ \underset{Z \downarrow}{ }} \ \ \overset{\bullet}{ } \ \ \overset{\bullet}{ } \ \overset{\bullet}{ } \overset{\bullet}{ } \ \overset{\bullet}{ } \ \overset{\bullet}{ } \ \overset{\bullet}{ } \ \overset{\bullet}{ } \ \overset{\bullet}{ } \ \overset{\bullet}{ } \overset{\bullet}{ } \ \overset{\bullet}{ } \ \overset{\bullet}{ } \ \overset{\bullet}{ } \ \overset{\bullet}{ } \ \overset{\bullet$ שנה ¶ ללא מרווח כותרת 1 ▼ סגנונות • הדבק ד עריכה <mark>ף רגיל</mark> 3 פיסקה לוח סגנונות גופו **1** • • • 17 • • • 16 • • • 15 · · · 14 • • • 13 • • • 12 • • • 11 • • • 10 • • • 9 • • • 8 • • • 7 • • • 6 • • • 5 • • • 4 • • • 3 • • • 2 • • • 1 • • • ? • • 1 • • • 2 • • • 3 .00 0 - - 100% = 🖪 🛱 🗐 + עמוד: 1 מתוך 1 מילים: 0 עברית

تفصيل المركبات

- شريط الطرق المختصرة يمكن من خلال هذا الشريط تنفيذ عمليات رائجة في مستند الـ Word
   كالحفظ، وإلغاء العملية الأخيرة، وغيرها. كما يمكن أن نضيف إلى هذا الشريط عمليات رائجة تميّز عملنا الشخصي مع البرنامج.
- خانات علامات التبويب- يوجد عدد من علامات التبويب، ويوجد في كل واحدة منها شريط أدوات
   داخلي يحتوي على مجمل الإمكانيات التابعة لها.

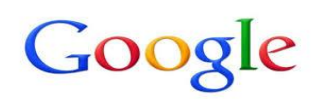

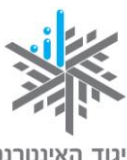

איגוד האינטרנט הישראלי <mark>ISOC-IL</mark>

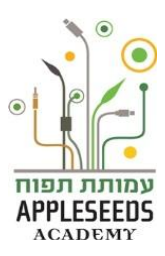

- خانة علامات التبويب في البيت عن طريق علامة التبويب هذه نجري معظم عمليات التحرير
   والتصميم للنصوص، وعددا من العمليات الأخرى التي سنتعلم عنها لاحقا.
- شريط العنوان يعرض هذا الشريط اسم المستند ونوع البرنامج الذي نعمل عليه، وهو في هذه الحالة برنامج word.
- شريط الأدوات يتغير حسب كل علامة تبويب ويعرض العمليات المختلفة التي يمكن تنفيذها بواسطة علامة التبويب التي اخترناها.

## وقفة تفكير...

| لأجزاء التالية: | أكملوا وصف وظيفة ا   |
|-----------------|----------------------|
| ي:              | شريط التمرير العامود |
|                 | شريط التمرير الأفقي: |
|                 | مؤشر الدخول:         |
|                 | سطر الوضع الحالي:    |

## نافذة البدء

تشغيل البرنامج يفتح نافذة جديدة مع رموز مختلفة وملونة. ربما لا تعرفون الآن جميع هذه الرموز لكن من المهم أن تعلموا أن معظم الرموز ستظهر في كل تطبيق (برنامج) تفتحونه سواء كان Word، فو Power Point أو Excel عندما نشغل التطبيق، **في شريط المهام** في أسفل الشاشة، سنري علامة التطبيق على الشكل التالي:

عدما للنعل التطبيق، **في شريط المهام** في النقل الشاشة، شترى عدمة التطبيق على الشدل الثاني

هذه هي العلامة التي يفتحها التطبيق.

إذا نظرتم إلى الجزء العلوي من النافذة فسترون أنه كُتب فيه Microsoft Word. يظهر أنه مكتوب في عنوان النافذة Document1 – هذا الاسم هو اسم مؤقت للمستند يعطيه نظام

التشغيل بشكل تلقائي. يمكن، بل يُفضل، تغييره إلى اسم ذي معنى، وسنتعلم عن ذلك لاحقا.

Microsoft Word - Document1 🗢 😈 🕫 🗒 🕞

يوجد في شريط العنوان ثلاثة أزرار في الجانب الأيسر أو الأيمن من النافذة (إذا كان البرنامج باللغة الإنجليزية).

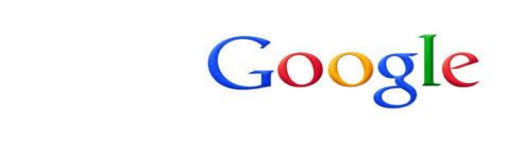

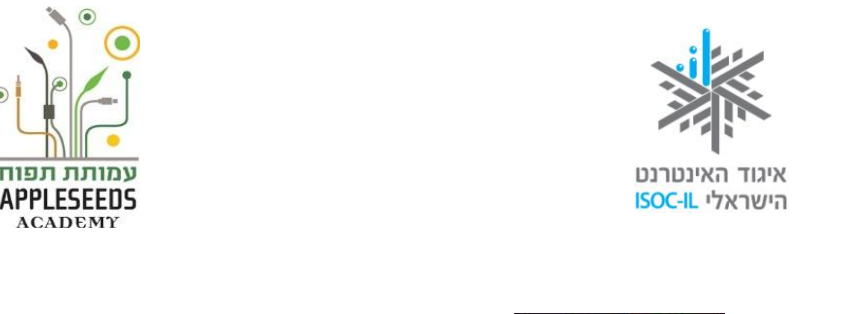

#### وقفة تفكير...

هل تذكرون ما هي وظيفة هذه الأزرار 🔜 🖃 🖃 🚬 ؟

# مركم لحظة للتمرن

إذا كنتم لا تذكرون فقوموا بالتمرين التالي وانظروا إلى النتيجة:

- اضعطوا على الزر تصغير = بواسطة الفأرة، لإزالة نافذة Word عن سطح المكتب.
- 1. انظروا إلى أنه يوجد في شريط المهام الزر Microsoft Word. هذه هي العلامة التي تدل على أن النافذة ومضمونها لا زالا قائمين
  - 3. اضغطوا على الزر Microsoft Word في شريط المهام لعرض النافذة.
    - - .5 اضغطوا على الزر تكبير .5
    - 6. اضغطوا على الزر *إغلاق*
- A عند إغلاق النافذة بالزر سنختفي النافذة كليا. بعبارة أخرى، أنتم لا تغلقون النافذة فقط، بل تغلقون برنامج Word.

#### وقفة تفكير...

لماذا نريد تغيير حجم النافذة وتحريكها؟

يتم تغيير النافذة لنتمكن من رؤية سطح المكتب أو العمل بمستندات أخرى في نفس الوقت.  ${\cal O}$ 

## 💉 لحظة للتمرن – تمرين تغيير حجم النافذة وتحريكها

- 1. اضغطوا على العلامة 
   وبعدها فقط على ...

   1. اضغطوا على العلامة ...
  - .2 اضغطوا بواسطة الزر الأيسر في الفأرة على عنوان النافذة و لا تتوقفوا.
    - جُروا النافذة

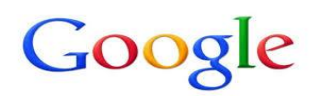

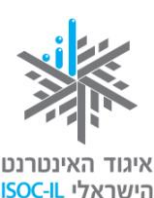

עמותת תפוח APPLESEEDS ACADEMY

يتم جر الفأرة بضغطة يسرى دون رفع الإصبع.
 هذه العملية غير ممكنة إلا إذا لم تكن النافذة ممتدة على مساحة الشاشة كلها.
 4. حرّروا زر الفأرة.

علامات التبويب

الإمكانيات الموجودة في التطبيقات المختلفة عموما وفي Word خصوصا مرتبة تحت علامات تبويب. استخدام علامات التبويب يقسم استخدام علامات التبويب في الملفات الورقية: علامات التبويب تقسم الإمكانيات وأدوات العمل في التطبيق بشكل منطقي ومريح للاستعمال ولتحدد مكاننا.

وقفة تفكير...

كيف نميّز اسم علامة التبويب أمامنا؟

كيف نتنقل بين علامات التبويب المختلفة بهدف استخدام تطبيقاتها المختلفة؟

عندما نفتح نافذة جديدة لتطبيق ما، ستظهر دائما خانة مفتوحة لعلامة التبويب "البيت" (Home). لكي نعرف تحت خانة أي علامة تبويب نحن موجودون، ستظهر الخانة بلون فاتح أكثر من غير ها، هكذا:

|   | Micr  | osoft Word | - Document1 |        |            | ≂ (U  | 224 | Ga |
|---|-------|------------|-------------|--------|------------|-------|-----|----|
| 0 | תצוגה | סקירה      | דברי דואר   | הפניות | פריסת עמוד | הוספה | בית | Y  |

التنقل بين علامات التبويب

في شريط علامات التبويب اضغطوا على خانة علامة التبويب *إضافة* (Insert).
 هذا يمكنكم أن تروا إمكانيات تتعلق بإضافة أشياء إلى المستند.

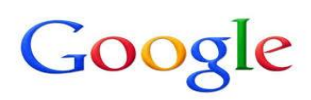

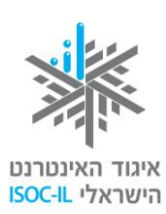

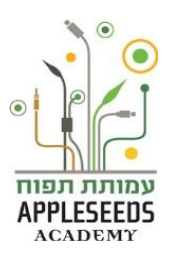

| <ol> <li>اكتبوا 4-5 إمكانيات إضافة إلى المستند، تلك التي لاحظتمو ها في علامة التبويب "إضافة":</li> </ol> |
|----------------------------------------------------------------------------------------------------|
| أ.                                                                                                    |
| ب.                                                                                                    |
| ت.                                                                                                    |
| ث.                                                                                                    |
| J.                                                                                                    |
| 3. اضغطوا على خانة علامة التبويب عرض (View).                                                             |
| 🔺 هنا يمكنكم أن تروا إمكانيات تتعلق بعرض المستند.                                                        |
| 4. اكتبوا 3-4 إمكانيات لعرض المستند، تلك التي لاحظتموها في علامة التبويب:                                |
|                                                                                                    |
| ب.                                                                                                    |
| ت.                                                                                                    |
| ث.                                                                                                    |
| ۍې                                                                                                    |
| 5. اضغطوا مرة أخرى على خانة علامة التبويب الصفحة الرئيسية (Home) للعودة إلى الحالة                       |
| الأولى. ما هي إمكانيات تحرير النص التي لاحظتموها في علامة التبويب هذه؟                                   |
|                                                                                                    |
| ب                                                                                                    |
| ت.                                                                                                    |
| <br>ث.                                                                                                   |
|                                                                                                    |

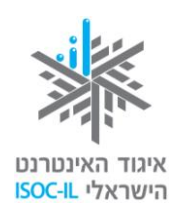

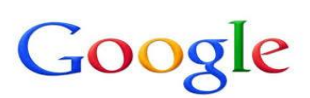

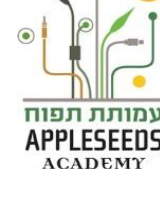

موافقة في نوافذ المحادثة

تجري محادثتكم مع التطبيقات المختلفة، بشكل جزئي، بواسطة نوافذ، أو **نوافذ المحادثة.** تفتح نافذة المحادثة عندما يحتاج التطبيق إلى معلومات إضافية للقيام بالعملية وستُعرض فوق المستند. تُعرض أمامكم نافذة يُطلب منكم أن تختاروا منها ما تنوون القيام به، ومع الانتهاء سيُطلب منكم الضغط على **موافقة** (OK). طالما أن نافذة المحادثة معروضة لن يسمح لكم التطبيق من مواصلة العمل بالبرنامج، بل سينتظر أمرا منكم بالنسبة للنافذة.

|           |                                                            |                                                                                                | הדפסה                                                                                                    | V X                                                                                                    | ×          |
|-----------|------------------------------------------------------------|------------------------------------------------------------------------------------------------|----------------------------------------------------------------------------------------------------|----------------------------------------------------------------------------------------------------|------------|
| שנה עריכה | מאפיינים                                                   | Microsoft XPS Document Writer                                                                  |                                                                                                    | מדפסת                                                                                                    | B i⊇<br>■2 |
|           | <u>ח</u> יפוש מדפסת<br>הדפס לַקובץ<br>דו-צדדי <u>י</u> דני |                                                                                                | ۲<br>۳<br>Microsoft XPS Document Wri<br>XPSPo                                                                                                    | מצב: פנ<br>סוג: er<br>היכן: tt:<br>הערה:                                                                                      | J.         |
|           |                                                            | עותקים<br>מספר עַותקים: דָּבָּ                                                                 | חי הקטע הנבחר<br>יויספרי עמודים (או טווחי<br>מופרדים באמצעות פסיקים,<br>תוילת המסבר או המקטע.<br>גיה קלד 1, 3, 5-21 או 181ק,<br>גיק לד 1, 3, 5-21 או 181ק,<br>גיעמוד" ובאות צעבור "מקטע"). | טווח עמודין<br>פּ הַכַל<br>עמוד וַוּ<br>עמוד וַ<br>הקלד נ<br>הקלד נ<br>החל מו<br>גרדוגמר<br>ז,p1s2<br>קעבור<br>קעבור<br>קעבור |            |
|           |                                                            | מרחק מתצוגה<br>עמודים ל <u>ג</u> יליון: עמוד אחד<br>התאם לגו <u>ד</u> ל הנייר: ללא שינוי קנה ה | מסמך •                                                                                                    | הדפ <u>ס</u> את:<br><u>ה</u> דפס:                                                                                             |            |
|           |                                                            |                                                                                                |                                                                                                    | אפשראות.                                                                                                    |            |

وقفة تفكير...

- برنامج word التابع لميكروسوفت يمكنكم من إدخال نص بعشرات، بل بمئات اللغات المختلفة.
   افتحوا ملف word جديدا وانظروا إلى النافذة التي فتحت وجدوا أين يتم تغيير لغة النص.
  - ما هما المفتاحان اللذان نضغط عليهما معا لننتقل من لغة إلى أخرى؟
     كيف نعرف أين نقطة البداية لإدخال المص إلى المستند؟
     أي المفاتيح في لوحة المفاتيح يمكن بو اسطته عمل فراغ بين الكلمات؟

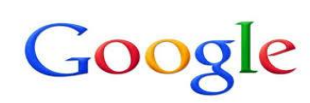

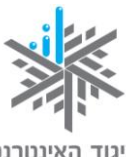

איגוד האינטרנט הישראלי <mark>ISOC-IL</mark>

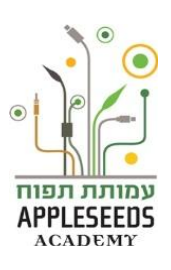

- أي المفاتيح في لوحة المفاتيح يمكن بواسطته محو حروف وكلمات?
- أي المفاتيح في لوحة المفاتيح يمكن بواسطته النزول إلى سطر جديد؟
  - ما هي علامة التبويب التي يمكن بواسطتها تصميم النص؟

اختيار اللغة

- أخبركم أحد الأصدقاء بأن هناك وظيفة جيدة يمكنكم إرسال سيرتكم الذاتية لتفوزوا بها. وأشار صديقكم إلى أن من المفضل أن تصوغوا سيرتكم الذاتية باللغة الإنجليزية. كيف يمكن تغيير اللغة في ملف word?
- وبل كتابة النص يمكن أن نرى في شريط الحالة (السطر الأسفل في النافذة) اللغة التي يتواجد النص بها الآن: العربية، العبرية، الإنجليزية، أو أي لغة أخرى مركبة في حسر الآن: العربية، العبرية، الإنجليزية، أو أي لغة أخرى مركبة في حسوبا الآن: الكمبيوتر. للتنقل بين اللغات المركبة في حاسوبكم استخدموا المفتاحين Alt +Shift معا في الجانب الأيسر من لوحة المفاتيح. وبدلا من ذلك يمكنكم اختيار الزر بواسطة الفأرة (بالضغط مرة واحدة بالفأرة على العلامة الموجودة في شريط المهام) واختيار اللغة التي المطلوبة.

🏀 هل تعلم؟

س: من أين نبدأ الكتابة في المستند؟

**ج:** نقطة الدخول **ا** هي العلامة المذبذبة الشبيهة بحرف الواو باللغة العبرية "٢". كل عملية كتابة تبدأ من هذه النقطة.

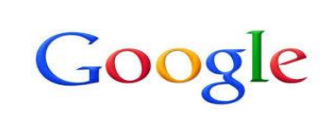

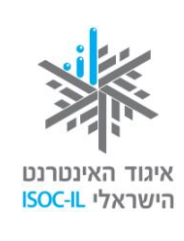

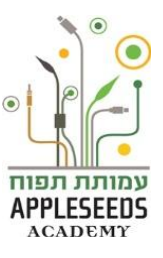

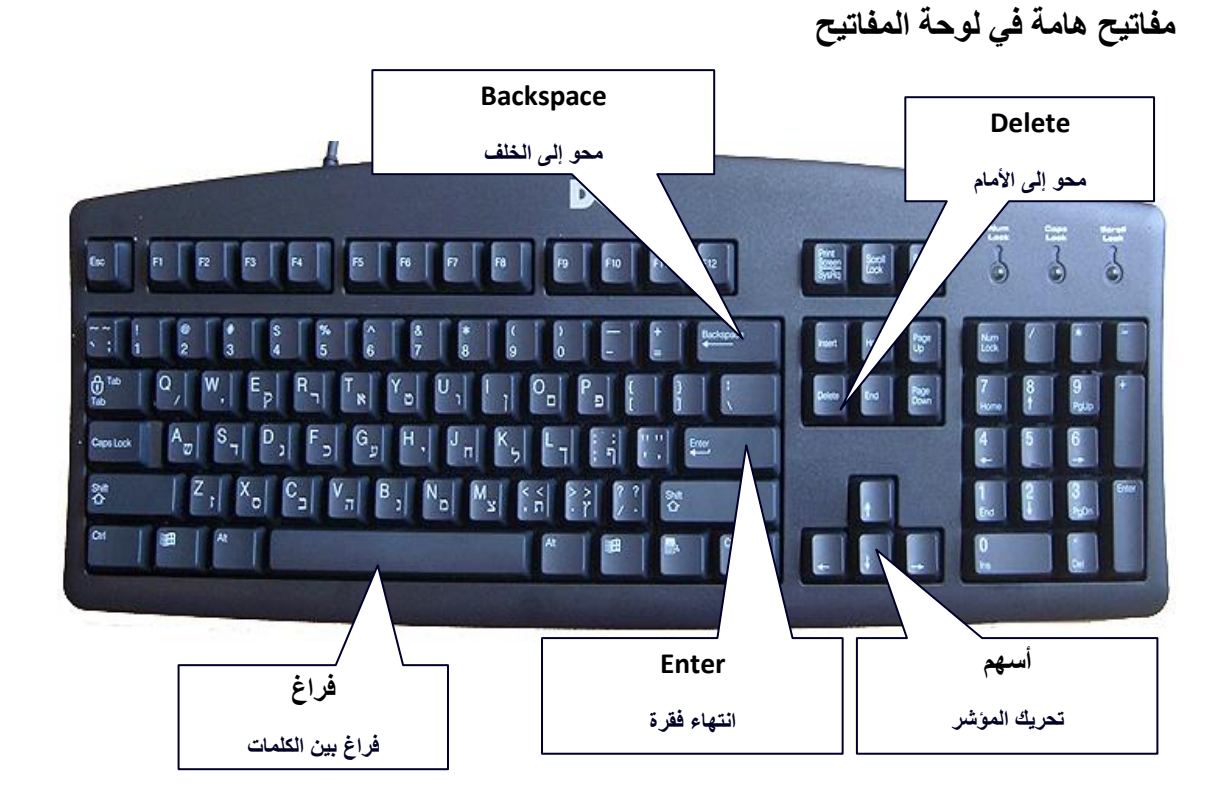

## الحظة للتمرن – كتابة مستند

חע בפו دعوة لحفل:

 .2 افتحوا مستندا جديدا في Word واكتبوا باللغة العبرية النص التالى: أنتم مدعوون إلى حفلة عيد زواجنا الـ 25 يجري الحفل في بيتنا في شارع الأقراص، جادة الإنترنت، يوم الجمعة، الموافق في 1.3.2013 الساعة 17:00. يسعدنا رؤيتكم

3. استخدموا في كتابة المستند المفاتيح: فراغ، Delete، Enter، وَ- Delete، وَ-

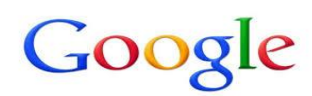

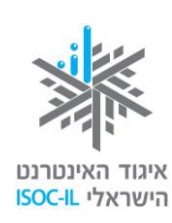

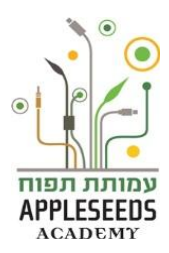

التنقل داخل المستند

في كثير من الحالات تنشأ الحاجة إلى إدخال تصليحات، أو تغييرات، أو إضافات خلال كتابة النص. معنى ذلك أنكم تضطرون إلى تحريك نقطة الدخول [ في المستند. عندما يكون مؤشر الفأرة موجودا على المستند يبدو بهذا الشكل: [ وليس بهذا الشكل كل . إذا ضغطتم بواسطة الزر الأيسر في الفأرة على المستند في المكان الذي تريدون أن تكتبوا فيه، أو تغيروا، فإن نقطة الدخول [ ستنتقل إلى هناك.

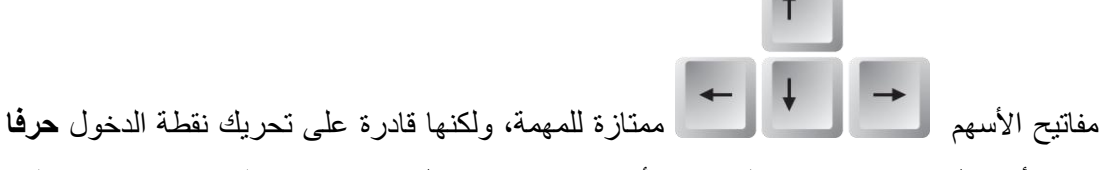

واحدا أو سطرا واحدا فقط في كل مرة. الأنجع هو استخدام الطرق المختصرة الكثيرة في Word التي تتيح لنا تجاوز نص كامل للوصول أسرع إلى المكان المطلوب:

| انقروا على المفاتيح   | للتنقل (في المستند المكتوب من اليمين إلى اليسار) |
|-----------------------|--------------------------------------------------|
| سهم إلى اليسار + Ctrl | كلمة واحدة إلى الأمام                            |
| سهم إلى اليمين + Ctrl | كلمة واحدة إلى الخلف                             |
| Home                  | إلى بداية السطر                                  |
| End                   | إلى آخر السطر                                    |
| Ctrl + Home           | إلى بداية الملف                                  |
| Ctrl + End            | إلى آخر الملف                                    |

🗡 لحظة للتمرن – التنقل في المستند

- 1. اضغطوا على الأسهم وحركوا نقطة الدخول [ إلى أعلى وإلى أسفل، يمينا ويسارا.
  - ضعوا نقطة الدخول في بداية السطر "وأنا أدعوك للاحتفال معي".
    - Ctrl + اليمين اليسار + Ctrl

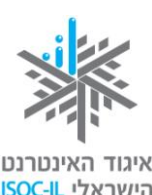

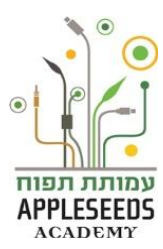

- A اضعطوا ضعطة متواصلة على المفتاح Ctrl وفي المقابل، وقبل تحريره، اضعطوا أيضا وبخفة على مفاتيح الأسهم المختلفة: السهم إلى اليمين، والسهم إلى اليسار. مع الانتهاء من العملية حرروا المفتاح Ctrl.
- 4. انقروا Ctrl + End
   4 اضغطوا ضغطة متواصلة على المفتاح Ctrl، وفي المقابل، وقبل تحريره، اضغطوا أيضا
   4 وبخفة على المفتاح End، وحرروا المفتاح Ctrl.
  - 5. انقروا Ctrl + Home
- اضغطوا ضغطة متواصلة على المفتاح Ctrl، وفي المقابل، وقبل تحريره، اضغطوا أيضا وبخفة على المفتاح Home، وحرروا المفتاح Ctrl.

🏀 هل تعلم؟

س: على مفاتيح الأرقام (في الجانب الأيمن من لوحة المفاتيح) توجد أسهم، ولكن عند النقر عليها نحصل على أرقام فقط. كيف يمكن تشغيل الأسهم.
 ج: انقروا على المفتاح Num Lock لإطفاء المصباح فوق الزر. هكذا تعمل مفاتيح الأسهم ومفاتيح مثل ممتاح في أخرى على مفتاح تشغل مصباح المسلحة.
 مثل Home، End وَ-Del في لوحة المفاتيح الرقمية. ضغطة أخرى على مفتاح تشغل مصباح المسلحة.

## محو حروف وعلامات في المستند

هذاك مفتاحان يُستعملان لمحو الحروف والكلمات (حروف، أرقام، علامات الترقيم) وهما Delete وَ Backspace وَ Backspace. ولكن قبل المحو يجب إحضار نقطة الدخول [ إلى المكان الذي سيتم فيه المحو:

- Backspace يمحو الحرف أو العلامة التي إلى يمين نقطة الدخول (في حالة الكتابة من اليمين إلى اليسار).
- Delete يمحو الحرف أو العلامة التي إلى يسار نقطة الدخول (في حالة الكتابة من اليمين إلى اليسار).

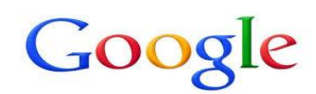

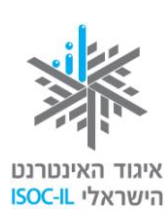

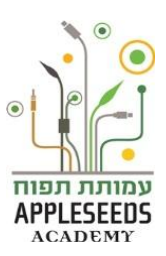

#### وقفة تفكير...

إذا أردنا أن نمحو مرة واحدة كلمة أو جملة كاملة فكيف نقوم بذلك؟

## الحظة للتمرن – محو الحروف

- 1. ضعوا نقطة الدخول في كلمة "احتفال"، بين حرف الحاء وحرف التاء.
- 1. انقروا مرة واحدة على المفتاح Backspace. أي حرف تم محوه؟
  - . اكتبوا حرف الحاء.
  - ٤. تأكدوا من أن نقطة الدخول [ موجودة بين حرفي الحاء والتاء.
  - 5. انقروا مرة واحدة على المفتاح Delete أي حرف تم محوه؟
    - 6. اكتبوا حرف التاء.
- 7. ضعوا نقطة الدخول في بداية كلمة "احتفالات' ثم اضغطوا على المفتاح Delete لمدة ثانيتين. ماذا حدث؟
  - 8. اكتبوا كلمة "احتفالات" مرة أخرى.

كخلاصة: المفتاح Backspace يمحو إلى الخلف والمفتاح Delete يقوم بالمحو إلى الأمام.

🌮 هل تعلم؟

س: أردت أن أكتب كلمة "سلام" فكتبتها بدون حرف اللام. وعندما أردت إضافة الحرف الناقص فقد "دهس" حرف اللام حرف الألف. ما الذي جرى؟
ج: توجد عادة حالتان أثناء الكتابة: "إضافة" وَ-"دهس". عندما نكتب في حالة "الدهس" معنى ذلك أننا "ندهس" النص القائم.
س: كيف نخرج من حالة //لدهس؟
م: لإلغاء حالة "الدهس" والانتقال إلى حالة "الإضافة" انقروا على المفتاح Insert في لوحة المفاتيح.
هذا المفتاح ينقل لوحة المفاتيح من حالة "الإضافة" إلى حالة "الى حالة "الدهس".

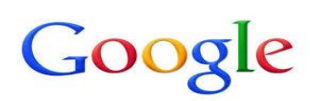

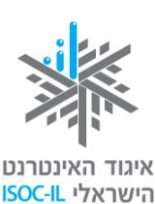

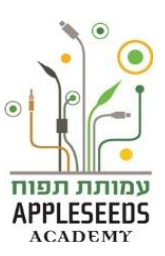

تربين لكل العائلة – ما مدى معرفتكم ببعضكم البعض؟
د. حضروا قصاصات ورق تحمل أسماء أفراد العائلة.
د. حضروا قصاصات ورق تحمل أسماء أفراد العائلة.
د. اجمعوا أفراد العائلة أمام الحاسوب وافتحوا مستند hord.
د. أعطوا كل واحد من أفراد العائلة قصاصة تحمل اسم فرد آخر من أفراد العائلة.
٤. أعطوا كل واحد أن يكتب في مستند الـ bow 5 أشياء يعرفها عن الشخص الذي يظهر اسمه في القصاصة التي معه:
٨. على كل واحد أن يكتب في مستند الـ bow 5 أشياء يعرفها عن الشخص الذي يظهر اسمه في القصاصة التي معه:
٨. ما أحب الأكلات عليه؟
٨. ما أحب الألوان عليه؟
٣. ما أحب الألوان عليه؟
٣. ما أحب الألوان عليه؟
٣. ما أحب الألوان عليه؟
٣. ما أحب الألوان عليه؟
٣. ما أحب الألوان عليه؟
٣. ما أحب الألوان عليه؟
٣. ما أحب الألوان عليه؟
٣. ما أحب الألوان عليه؟
٣. ما أحب الألوان عليه؟
٣. ما أحب الألوان عليه؟

لمستند تلقيتم مكالمة هاتفية هامة فأقفلتم الحاسوب. وفي المستند تلقيتم مكالمة هاتفية هامة فأقفلتم الحاسوب. وفي الغداة، عندما أردتم مواصلة الكتابة اكتشفتم أن المستند الذي كتبتموه اختفى ولم تتمكنوا من إيجاده في أي ملف في الحاسوب.

#### وقفة تفكير...

لماذا لا يمكن إيجاد المستند؟

#### حفظ المستند لأول مرة

لكي نحفظ المستند الذي نعمل عليه في الحاسوب يجب القيام بعملية الحفظ بأن نعطي اسما للمستند. الـ Word يعطي اسما مؤقتا للمستند الجديد فيسميه DocumentX. كيف نقوم بذلك؟

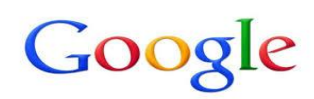

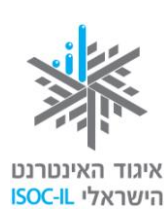

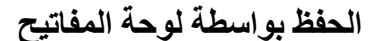

- 1. انقروا Ctrl + S
- 2. انقروا على المفتاح Ctrl ولا تتركوه > اضغطوا بخفة على المفتاح S > حرروا المفتاح Ctrl.
   ٨ ستفتح نافذة المحادثة حفظ باسم (Save As).
- 3. اضغطوا على مستندات (Documents) في الجانب الأيمن من صندوق المحادثة حفظ باسم (Save As).
  - 4. اكتبوا الاسم الذي تريدون إعطاءه للملف في خانة اسم الملف (File Name).
    - 5. اضغطوا احفظ (Save) لحفظ المستند.

#### الحفظ بواسطة الفأرة

- 1. ضعوا مؤشر الفأرة على علامة تبويب الملف واضغطوا على الزر الأيسر.
- اختاروا إمكانية/حفظ باسم (Save As) لعرض صندوق المحادثة حفظ باسم (Save As).
- .3 في يمين صندوق المحادثة المسمى "حفظ باسم"
   .3 في يمين صندوق المحادثة المسمى "حفظ باسم"
   .3 (Save As).
  - 4. اكتبوا الاسم الذي تريدون إعطاءه في خانة اسم الملف (File Name).
    - 5. اضغطوا / حفظ (Save) لحفظ المستند.

|    | _                 |                  |                                  |            | שמירה בשם 💾                  |
|----|-------------------|------------------|----------------------------------|------------|------------------------------|
| 9  | ۵                 | חפש במסמכי 🛟     | עסמכים ∢                         | <b>ת ו</b> | ספריו 💽 🗸 א ספריו            |
|    | ) • ==            |                  |                                  | שה         | סדר ▼ תיקיה חד               |
|    | לפי: תיקיה ד      | סדרי             | ספריית מסמכים<br>כולל: 2 מיקומים | ^          | שולחן העבודה 🧮               |
| -  | סוג               | תאריך שינוי      | שם                               |            | מוסיקה 🍐                     |
|    | תיקיית קבצים      | 03/06/2011 00:38 | ASUS ル                           |            | מסמכים 📑                     |
| =  | תיקיית קבצים      | 03/06/2011 00:57 | ASUS WebStorage 🍌                | -          | סרטי וידאו 🛗                 |
|    | תיקיית קבצים      | 02/06/2011 11:54 | Atheros 🍌                        | -          | 📔 תמונות                     |
|    | תיקיית קבצים      | 03/06/2011 00:26 | ATKPackage_WIN7_32_WIN7_64_z10 ル |            | ממשוב                        |
|    | תיקיית קבצים      | 13/06/2011 16:42 | Bluetooth Folder 🎩               |            |                              |
| •  | תיקיית קבצים<br>• | 03/06/2011 08:18 | LiveUpdate WIN7 32 WIN7 64 259   | +          | (D:) DATA 👝                  |
| br | הזמנה לאיר        | V                | A                                |            | שם הקובץ:                    |
| Wo | ord Document (*   | .docx)           |                                  | ,          | שמור כ <u>ס</u> וג: <b>י</b> |
|    |                   |                  | תגים: הוסף תג                    | shi        | ani מחברים:                  |
|    |                   |                  | ר תמונה ממוזערת                  | שמוו       |                              |
|    | ביטול             | <u>ש</u> מור     | <u>ב</u> ת                       |            | הסתר תיקיות 🍙                |

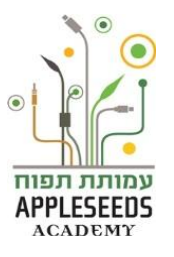

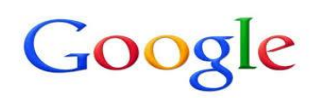

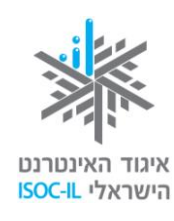

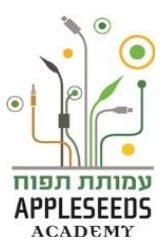

🌍 هل تعلم؟

س: كيف أقرر أين أحفظ الملف؟

**ج:** مع الوقت تفتحون لأنفسكم ملفات كثيرة داخل الملف الرئيسي "مستندات" (Documents). كما تعلمتم في الدرس السابق فإنكم أنتم الذين تختارون أسماء الملفات ولذلك من المفضل حفظ المستندات المختلفة في الملفات الملائمة حسب موضوع الملف. مثلا: إذا أنشأت مستند سيرة حياة فمن المفضل حفظه في ملف يحمل اسم "البحث عن عمل". الفكرة الكامنة في هذه العملية هي أن نسهل على أنفسنا إ**يجاد الملف** عندما نحتاجه في المرة القادمة.

الحظة للتمرن – حفظ المستند

الآن، بعد أن تعلمتم كيف نحفظ، أنتم مدعوون لحفظ التمرين الأخير بعنوان "دعوة" في ملفكم الشخصي

# وقفة تفكير... أضيفوا في أسفل المستند "دعوة"، الذي أنشأتموه، عبارة *"كل عام وأنتم بخير".* الآن، احفظوا المستند مرة أخرى بواسطة الضغط على المفتاحين Ctrl+S معا، في لوحة المفاتيح.

ماذا حدث؟ هل فتح لكم صندوق المحادثة لحفظ المستند مرة أخرى؟

حفظ مستند سبق حفظه

عندما نقوم بحفظ مستند سبق حفظه مرة واحدة على الأقل لا داعي أن نعطيه اسما، فالتطبيق يعرف كيف يحفظ التغييرات في الملف الذي أنشأناه. يمكن حفظ صيغة إضافية للمستند نفسه إذا أعطيناه اسما آخر.

الخاروا: لا نخرج من مستند و لا نطفئ الحاسوب دون القيام بالحفظ.

🌮 هل تعلم؟

س: ألا يمكن أن يتم الحفظ مرة أخرى إلا بالضغط على المفتاحين Ctrl+S معا؟ ج: كلا. يمكن الضغط بالفأرة على العلامة التالية: 🖬 في الجزء العلوي من المستند. الضغط على هذه العلامة يؤدي هو الآخر إلى حفظ المستند.

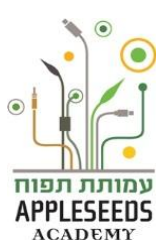

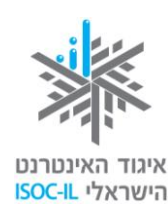

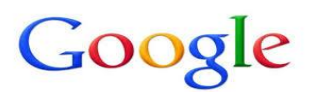

وقفة تفكير...

- 1. أغلقوا الملف الذي أنشأتموه وافتحوا برنامج الـ Word.
  - انقروا على علامة التبويب "ملف".
  - **3.** كيف يمكن، حسب رأيكم، فتح مستند تم حفظه مؤخرا؟
- 4. انقروا على علامة تبويب الملف. كيف يمكن، حسب رأيكم، فتح مستند تم إنشاؤه قبل بضعة أيام؟

فتح مستند موجود بواسطة لوحة المفاتيح

- 1. انقروا Ctrl + O.
- انقروا على المفتاح Tab و على مفاتيح الأسهم للتنقل في أجزاء صندوق المحادثة فتح (Open).
  - 3. انقروا Enter عندما يكون المستند مشارا إليه.

فتح مستند موجود بواسطة الفأرة

- اضغطوا على علامة تبويب.
- 2. اضغطوا على افتح (Open).
- 3. سيفتح صندوق المحادثة فتح (Open).
- .4 افتحوا الملف الملائم في قائمة الملفات جانبا بواسطة الضغط المزدوج أو أشيروا إلى الملف واضغطوا على فتح (open).
  - .5 إذا ظهر الملف في القائمة وليس في ملف كبير يجب تجاوز هذه المرحلة.
    - 6. أشيروا إلى الملف بواسطة الفأرة واضغطوا على افتح (Open).

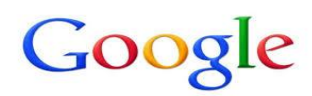

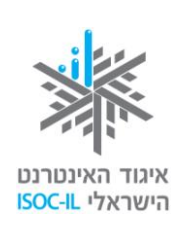

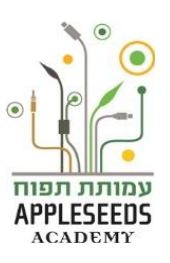

| סדר 🔻 תיקיה חדשה                   |                                  | ] ▼ ≣!           | 0        |
|------------------------------------|----------------------------------|------------------|----------|
| osoft Office Word 🕅<br>Templates 🎉 | ספריית מסמכים<br>כולל: 2 מיקומים | סדר לפי: תיק     | יה ד     |
|                                    | هם                               | תאריך שינוי      | סוג      |
| הורדות                             | ASUS 🎩                           | 03/06/2011 00:38 | תיקיית ק |
| מקומות אחרונים 🕱                   | ASUS WebStorage ル                | 03/06/2011 00:57 | תיקיית ק |
| שולחן העבודה 🧮                     | Atheros 🎳                        | 02/06/2011 11:54 | תיקיית ק |
| 4                                  | Package_WIN7_32_WIN7_64_z10 ル    | 03/06/2011 00:26 | תיקיית ק |
| ספריות 🥽                           | Bluetooth Folder 🍌               | 13/06/2011 16:42 | תיקיית ק |
| מוסיקה 🎝                           | veUpdate_WIN7_32_WIN7_64_259 🎍   | 03/06/2011 08:18 | תיקיית ק |
| מסמכים 📑                           | SceneSwitch_Win7_32_64_Z106 ル    | 03/06/2011 08:05 | תיקיית ק |
| סרטי וידאו 🛃                       | ecureDelete_Win7_32_64_Z100006 ル | 03/06/2011 08:06 | תיקיית ק |
| 🖬 תמונות                           | אירוע .docx 🖻                    | 02/07/2011 08:52 | Office   |
| •<br>•                             | ۱.                               |                  | •        |
| ד מחוער                            | •                                |                  |          |

## 🌍 هل تعلم؟

تحرير مستند

كما ذكر في البداية *لترشيح أنفسكم لوظيفة ما* عليكم إنشاء مستند سيرة حياة لائق ومثير للإعجاب. برنامج الـ Word، يمكنكم من تصميم وتحرير ومحو ونسخ ونقل النص- بواسطة لوحة المفاتيح أو بواسطة الفأرة.

الحظة للتمرن – كتابة مستند

شغلوا الـ Word واكتبوا المستند التالي. مع الانتهاء احفظوه باسم "سيرة حياة" سيرة حياة – علياء مشارقة بيانات شخصية هاتف رقم: 000000000

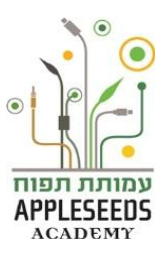

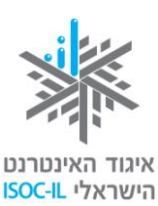

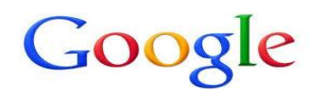

تاريخ الميلاد: 05.05.65 العنوان: شارع العمال 16، الواحة الخضراء. العمل والتجربة المهنية 2005 – حتى اليوم – سكرتيرة كبيرة في جمعية حماية الطبيعة. إدارة برنامج عمل نائب المدير العام للشركة. 2003-2005 – سكرتيرة في حركة "السكرتارية الحرة". الرد على المكالمات الواردة وتوجيه المكالمات تحديد لقاءات لهيئة الإدارة في المؤسسة، والمسئولية عن النشاطات الثقافية فيها. 2002-2003 – سكرتيرة في مكتب "شريف وطنوس" للعلاقات العامة. الثقافة 2013-2010 – تنهى في شهر أب القريب الدرجة الجامعية الأولى في علوم المجتمع- تخصص علم النفس، من كلية رمات غان. 1994-1991 – المدرسة الثانوية التابعة لحركة السكرتارية القطرية، العفولة، شهادة بجروت كاملة، فرع الكيمياء. دور ات: 2002 – إدارة مكتب، وزارة العمل والرفاه الاجتماعي. 2000 – دورة سكرتارية كبيرة، "كلية تأهيل السكرتارية". لغات العربية - لغة أم، تمكن تام. الإنجليزية: تمكن تام

🏀 هل تعلم؟

س: كيف يعرف التطبيق على ماذا يجري عمليات التحرير المختلفة؟
 ج: سر التحرير الناجع يتطلب الإشارة إلى النص المطلوب. قد يجري التحرير بواسطة الفأرة او بواسطة لوحة المفاتيح، ويمكن أن نشير إلى حرف أو علامة واحدة أو كلمة أو جملة، بل

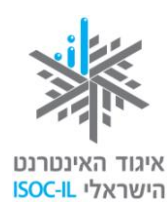

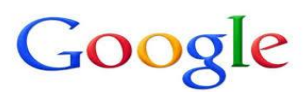

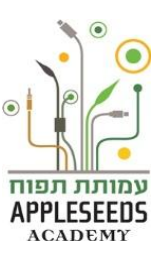

## تأشير نص بواسطة الفأرة

- حركوا مؤشر الفأرة [ إلى المكان الذي تريدون التأشير إليه.
  - د. اضغطوا ضنغطة يسرى بتواصل.
- جُروا الفأرة يمينا\ يسارا، إلى أسفل\ إلى أعلى، حسب الحاجة.
  - حرّروا زر الفأرة مع الانتهاء من التأشير.

#### تأشير نص بواسطة لوحة المفاتيح

- .1 ضعوا نقطة الدخول في بداية المكان الذي تريدون تأشيره.
  - د. انقروا على المفتاح Shift بتواصل.
  - انقروا على مفاتيح الأسهم حسب الحاجة.
    - 4. حرّروا المفتاح Shift.

| انقروا على المفاتيح                    | للتأشير (في المستند المكتوب من اليمين إلى اليسار) |
|----------------------------------------|---------------------------------------------------|
| سهم إلى اليسار + Shift                 | علامة أو حرف واحد إلى الأمام                      |
| سهم إلى اليمين + Shift                 | علامة أو حرف واحد إلى الخلف                       |
| ضعوا مؤشر الفأرة في أول السطر واضغطوا  | سطر كامل من أوله إلى آخره                         |
| Shift + End                            |                                                   |
| ضعوا مؤشر الفأرة في أول السطر واضىغطوا | سطر كامل من آخره إلى أوله                         |
| Shift + Home                           |                                                   |
| Shift + Page Down                      | فقرة كاملة                                        |

💉 لحظة للتمرن – تمرين تأشير كلمة بواسطة الفأرة

في النص الذي كتبتموه من قبل، ضعوا نقطة الدخول **[** إلى يمين عبارة **'سيرة حياة'،** ثم انقروا باليد اليسرى على المفتاح Shift بتواصل وانقروا باليد اليمنى على السهم إلى اليسار.

קורות חיים –

🔺 ستظهر الكلمة على خلفية زرقاء – مما يدل على أنه تم تأشير ها.

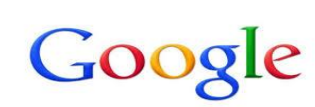

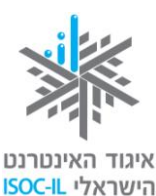

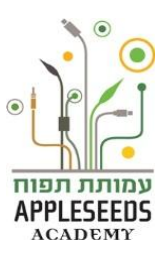

الحظة للتمرن – تمرين تأشير كلمة بواسطة لوحة المفاتيح

أشيروا إلى النص بواسطة المفاتيح المذكورة في الجدول أعلاه.

وقفة تفكير...

انظروا إلى خانة الأدوات في أي علامة تبويب يمكن إيجاد أزرار للتصميم الأساسي للنص، مثل: خط سفلي، إبراز النص، تغيير لون الحروف؟ في أي قسم داخل علامة التبويب يمكن تنفيذ العمليات المذكورة أعلاه؟

🌍 هل تعلم؟

س: لست أرى علامة تبويب تسمى تصميم، أين هى؟ ج: شريط التصميم ليس معروضا في رأس المستند. لعرض أداة التصميم في الشريط الذي في رأس الشاشة، يجب التأكد من اختيار خانة بيت .(Home)

تصميم نص بواسطة شريط الأدوات – علامة التبويب "الصفحة الرئيسية" (Home)

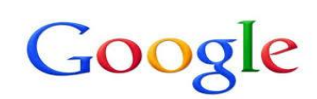

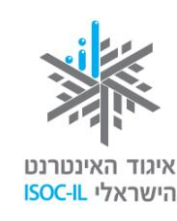

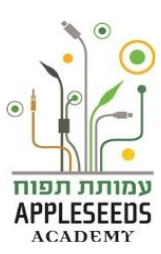

إضافة خط سفلي / إمالة الخط / إبراز الخط
 يمتاز برنامج word بعدة وظائف تتيح لنا التأكيد على كلمات معينة في النص. الطرق الثلاث الأكثر رواجا هي: إضافة <u>خط سفلي</u>، *وإمالة النص*، وإبراز النص.
 يمكن تنفيذ كل واحدة من هذه الوظائف بواسطة لوحة المفاتيح وبواسطة الفأرة.
 استخدام الفأرة
 أشيروا إلى النص.
 أشيروا إلى النص.
 أشيروا إلى النص.
 مشار إليها.
 مشار إليها.
 مشار إليها.
 مشار إليها.
 مشار إليها.
 مشار إليها.
 مشار إليها.
 مشار إليها.
 مشار إليها.
 مشار إليها.
 مشار إليها.
 مشار إليها.
 مشار إليها.
 مشار إليها.
 مشار إليها.
 مشار إليها.
 مشار إليها.
 مشار إليها.
 مشار إليها.
 مشار إليها.
 مشار إليها.
 مشار إليها.
 مشار إليها.
 مشار إليها.

## استخدام لوحة المفاتيح

😚 هل تعلم؟

س: ضغطت على إحدى علامات التصميم قبل أن أبدأ بكتابة النص، ماذا سيحدث؟ ج: إذا اخترنا علامة تصميم معينة قبل البدء بالكتابة فسينطبق ذلك التصميم على كل ما هو مكتوب في المستند، مقابل تأشير كلمة أو عبارة واحدة.

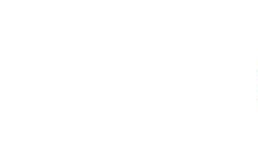

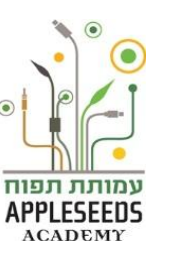

איגוד האינטרנט הישראלי ISOC-IL

وقفة تفكير...

Google

كيف يمكن، حسب رأيكم، وقف عملية إبراز الخط التي اخترناها؟

من أجل إلغاء عملية الإبراز يجب الضغط مرة أخرى على مجموعة الأزرار سوية أو على الزر المنسب في شريط الأدوات. هكذا يبدو عندما يكون الزر شغالاً: علاماً هكذا يبدو عندما يكون الزر ملغياً: معالاً: علاماً على المحالية المعالية

الما تعلم؟

س: هل توجد طرق مختصرة لتأشير كلمة (جملة / المستند كله ؟ ج: نعم ضعوا نقطة الدخول [ في بداية الكلمة الأولى التي تريدون تأشير ها، ثم انقروا F8 عدة مرات: في المرة الأولى لن يحدث شيء، وفي المرة الثانية سيتم تأشير الكلمة، وفي المرة الثالثة سيتم تأشير الجملة وفر الرابعة الملف كله س: كيف يمكن إبطال هذه العملية؟ ج: اضعطوا على Esc > قفوا بمؤشر الفأرة على منطقة التأشير > اضعطوا على الزر الأبسر

الحظة للتمرن – إبراز النص

- 1. عودوا إلى مستند سيرة الحياة
- صمموا كل واحد من العناوين التالية بواسطة الخط السفلي والإبراز: سيرة حياة، علياء مشارقة، بيانات شخصية، العمل والتجربة المهنية، الثقافة، دورات ولغات.
  - **3.** مع الانتهاء من العملية احفظوا المستند.

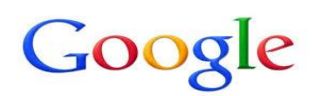

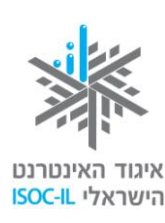

- الحظة للتمرن محو نص
- أشيروا إلى النص الذي تريدون محوه.

2. انقروا Delete أو BackSpace في لوحة المفاتيح.

- لت تريدون معرفة المزيد عن الحاسوب والإمكانيات الكامنة فيه. سألتم أصدقاءكم، وأفراد عائلتكم، بل واتصلتم بممثل الخدمة للحصول على معلومات أكثر. وقد أشار أحد أصدقائكم إلى أن إحدى أهم المهارات في القرن الـ 21 هي مهارة التعلّم الذاتي. على ضوء تغير التكنولوجيا الحديثة باستمرار بات من غير الممكن الاكتفاء بالاعتماد على وجود من يشرح لنا كيفية تنفيذ العمليات المختلفة في البرامج المختلفة. تطبيقات "الأوفيس" أيضا تعوّل على هذه الطريقة ولذلك تحاول مساعدتنا بذلك. إلى معلومات أكثر من غير الممكن الاكتفاء بالاعتماد على وجود من يشرح لنا كيفية تنفيذ العمليات المختلفة في البرامج المختلفة. تطبيقات "الأوفيس" أيضا تعوّل على هذه الطريقة ولذلك تحاول مساعدتنا بذلك. إليكم عدا من من مبدئ التعلم الذاتي:
- إذا وضعنا مؤشر الفأرة على علامة معينة وانتظرنا بضع ثوان دون الضغط عليها فستظهر ملاحظة قصيرة يمكن من خلالها تمييز وظيفة تلك العلامة.
  - يُفضل دائما تأشير كلمة أو جزء بسيط بهدف "التجربة"، ثم محاولة الضغط على المؤشر.
- لا تخشوا من أي خلل في المستند. تذكروا دائما أن هناك إمكانية Ctrl + Z أو الضغط على مفتاح 'إلغاء الكتابة'
   مفتاح 'إلغاء الكتابة'
  - جربوا وتمرنوا! هذه هي الطريقة الأفضل لفهم الوسائل التكنولوجية اليوم.
  - يمكن دائما البحث فى محركات البحث فى الإنترنت عن جواب لسؤالكم. وسنتعلم عن ذلك لاحقا.
    - هذه المبادئ تنطبق على تعلم كل برنامج وليس برنامج word فقط.

وقفة تفكير...

هيا نجرب تنفيذ العمليات التالية على النص الذي كتبتموه من قبل: **غيروا حجم الخط** في العنوان سبيرة حياة – علياء مشارقة. كيف قمتم بذلك؟

غيروا نوع الخط في العنوان سيرة حياة – علياء مشارقة. كيف قمتم بذلك؟

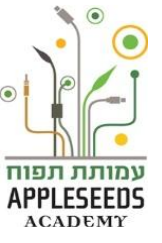

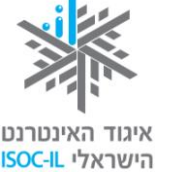

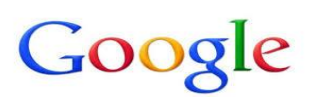

غيروا لون الخط في العنو ان سيرة حياة – علياء مشارقة. كيف قمتم بذلك؟

🗡 لحظة للتمرن – حجم الخط يقاس حجم الخط بالنقاط. لتغيير حجم الخط ينبغي تنفيذ العمليات التالية: اختاروا علامة تبويب البيت. أشيروا إلى النص الذي تريدون تصغيره أو تكبيره. .3 اضغطوا بواسطة الفأرة على السهم إلى أسفل في صندوق الحجم في شريط الخطوط. 4. اختاروا حجم الخط المطلوب. لا انتبهوا إلى أنه يُفتح في الجزء العلوي والجانبي من القائمة شريط تمرير يمكن بواسطته 🔺 رؤية العديد من أنواع الخطوط التي لا تظهر في الشاشة الرئيسية التي فُتحت.

## 🥕 لحظة للتمرن – نوع الخط

هناك أنواع خطوط عديدة. من أشهر الخطوط Arial و Arial و Traditional. لتغيير نوع الخط عليكم تنفيذ العمليات التالية: 1. اختاروا علامة التبويب اليت. 2. أشيروا إلى المقطع الملائم من النص. 3. اضغطوا على السهم إلى أسفل في الصندوق المخصص في شريط الخطوط. 4. اختاروا نوع الخط المطلوب.

## الحظة للتمرن – لون الخط

لتغيير لون الخط عليكم تنفيذ العمليات التالية:

- 1. اختاروا علامة تبويب البيت.
- أشيروا إلى المقطع الملائم من النص.
- 3. اضغطوا على السهم إلى الأسفل في 
  <u>A</u> <u>A</u> <u>A</u>
  شريط التصميم.
  - 4. اختاروا اللون المطلوب.

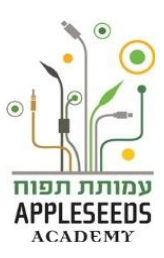

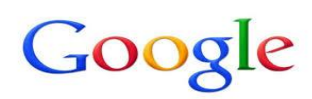

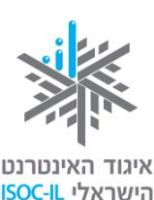

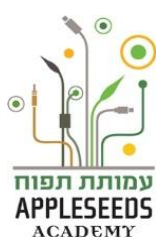

- تريدون كتابة رسالة رسمية توجهونها إلى البلدية حول عدم قيام عمالها بإخلاء القمامة من محيط بيتكم منذ زمن مما يشكل مصدر إزعاج وخطر. وتريد وضع سطر "الموضوع" في الوسط كما هو متبع. كما تريد جعل الكتابة نفسها في أسطر متساوية من جهتيها. هل هذا ممكن؟
- يعرف معالج النصوص جيدا إلى أننا نريد في المستند تغيير موضع الخط وتسويته بموجب ذلك، ولذلك توجد إمكانيات مختلفة لتسوية النص: إلى اليمين، إلى اليسار، إلى المركز، وتسوية من الجهتين.

وقفة تفكير.... متى نساوي بين الأسطر من جهة اليمين، حسب رأيكم؟ متى نساوي بين الأسطر من جهة اليسار، حسب رأيكم؟ متى نضع الأسطر في المركز؟

نحن نختار عادة إمكانية وضع الأسطر في المركز لكي نضع في المركز عنوان المستند أو المقال، أو عندما نريد كتابة تهنئة جميلة ومنسقة. ونساوي بين الأسطر من جهة اليمين في المستندات المكتوبة باللغة العربية، أو العبرية، بينما نساوي بينها من جهة اليسار عندما نكتب باللغة الإنجليزية. أما المساواة بين الأسطر من الجهتين فغالبا ما نقوم بها في الوظائف التي نقدمها في المدرسة أو في الجامعة:

| خاطروا. من لا يخاطر   | خاطروا. من لا يخاطر أبدا | خاطروا. من لا يخاطر   | خاطروا. من لا يخاطر |
|-----------------------|--------------------------|-----------------------|---------------------|
| أبدا لا يخطئ. ولكن من | لا يخطئ. ولكن من يرد     | أبدا لا يخطئ. ولكن من | أبدا لا يخطئ. ولكن  |
| يرد النجاح يجب أن     | النجاح يجب أن يخاطر      | يرد النجاح يجب أن     | من يرد النجاح يجب   |
| يخاطر أحيانا.         | أحيانا.                  | يخاطر أحيانا.         | أن يخاطر أحيانا.    |

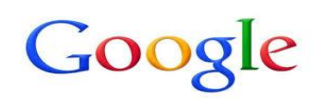

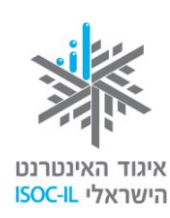

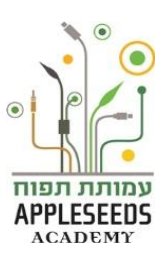

## مر الحظة للتمرن – تسوية النص

- اختاروا علامة التبويب الصفحة الرئيسية
- 2. أشيروا إلى المقطع الذي تريدون تسويته من النص.
- 3. اضعطوا على المؤشر الملائم (من اليمين إلى اليسار): تسوية إلى الجهتين، تسوية إلى اليمين، في الوسط، تسوية إلى اليسار.

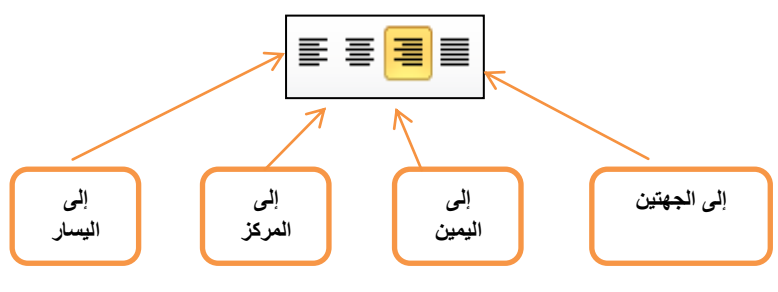

الفراغ بين الأسطر

يمكن في Word تغيير الفراغ بين ا**لسطر والآخر.** والفراغ يمكننا من تحديد عدد الأسطر التي تُطبع في الصفحة الواحدة، ويمكّن النص من الانتشار على الصفحة كلها بشكل مريح للنظر. الفراغ الكبير بشكل ملحوظ ضروري، مثلا، عندما نريد تسجيل ملاحظات على الصفحة بعد طباعتها. **مثلا:** 

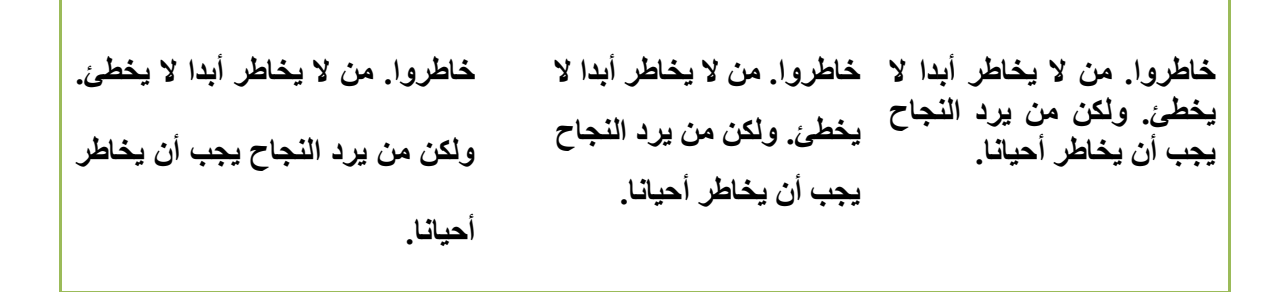

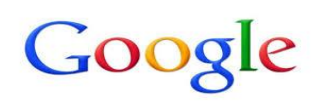

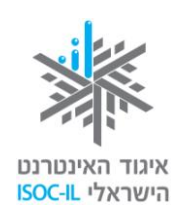

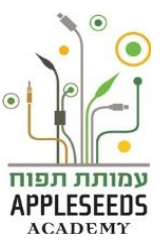

🥖 لحظة للتمرن – تحديد الفراغ بين الأسطر

- اختاروا علامة التبويب الصفحة الرئيسية
  - ضعوا نقطة الدخول في الفقرة.
- ٤. في شريط الأدوات، اضغطوا على زر الفراغ بين الأسطر
   4. اختاروا الإمكانية: 1.5 (ومعناها أن الفراغ يساوى سطرا ونصف السطر).
- عودوا مرة أخرى على البنود لكن اختاروا هذه المرة فراغا آخر وانظروا ما سيحدث.

احظة للتمرن – تمرين تصميم لتلخيص الموضوع

أمامكم مستند جرى تصميمه ويحمل توجيهات. حاولوا إنشاء مستند شبيه حسب توجيهات التصميم المسحلة

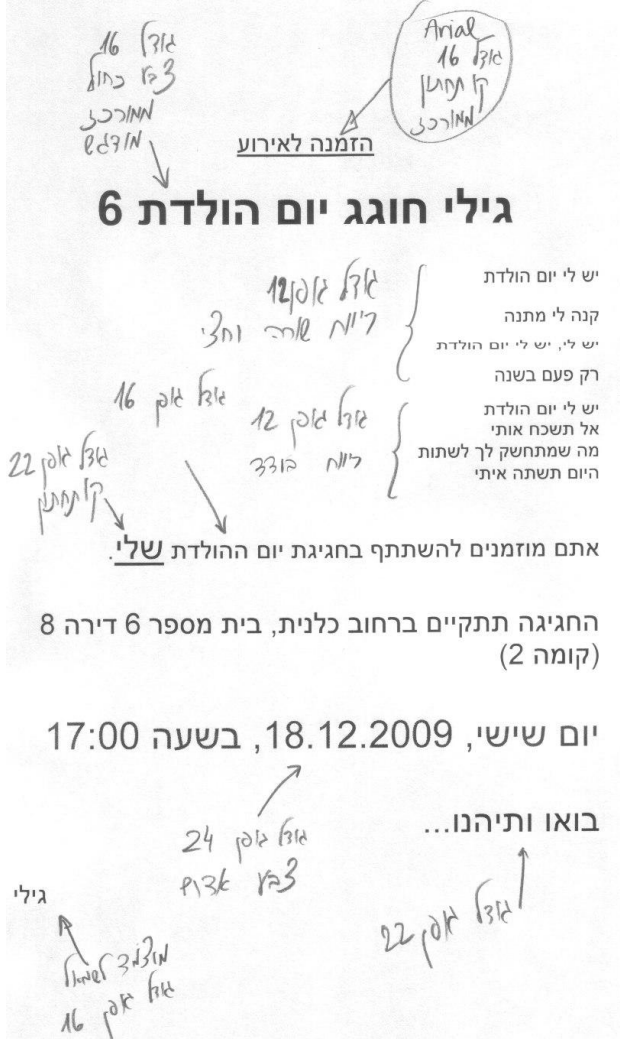

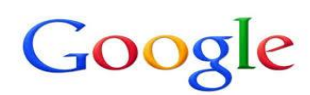

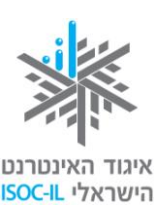

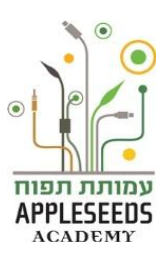

أعجبكم تصميم نص "سيرة الحياة" للسيدة علياء مشارقة وأنتم معنيون بصياغة "سيرة حياة" لأنفسكم بتصميم مشابه.

#### وقفة تفكير....

هل تعتقدون أنكم بحاجة الآن لكتابة كل شيء بأنفسكم أم إن هناك طريقة لاختصار العملية؟ ما هي؟

## نسخ النص ونقله

#### وقفة تفكير....

ما هو الفرق، حسب رأيكم، بين النسخ والنقل؟

- النقل يعني أن تأخذ نصا معينا من مكان ما وتنقله إلى مكان آخر ، معنى ذلك أن النص موجود في مكان و واحد فقط في المستند.
- النسخ معناه أن يبقى النص في مكانه الأصلي ونحن نأخذ نسخة عنه إلى مكان آخر إضافي في المستند

## النقل بواسطة المتمرن – النقل بواسطة الفأرة

- اختاروا علامة التبويب الصفحة الرئيسية.
  - أشيروا إلى النص الذي تريدون نقله.
- 3. اضغطوا على الزر قص (Cut) من في شريط اللوح.
  - 4. ضعوا نقطة الدخول
- ... اضغطوا على الزر ألصق (Paste) العام في شريط اللوح.

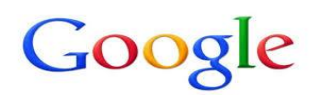

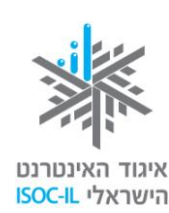

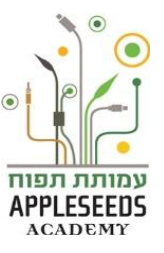

- الحظة للتمرن النقل بواسطة لوحة المفاتيح
   الختاروا علامة التبويب الصفحة الرئيسية.
   اشيروا إلى النص الذي تريدون نقله.
   انقروا X + 1 الملكة.
   انقروا X + 1 الملكة.
   انقروا X + 1 الملكة.
   معوا نقطة الدخول ألفي المكان الجديد.
   معوا نقطة الدخول ألفي المكان الجديد.
   انقروا X + 1 الملكة.
   معوا نقطة الدخول ألفي المكان الجديد.
   انقروا X + 1 الملكة.
   معوا نقطة الدخول ألفي المكان الجديد.
   معوا نقطة الدخول ألفي المكان الجديد.
   انقروا X + 1 الملكة.
   معوا نقطة الدخول ألفي المكان الجديد.
   معوا نقطة الدخول ألفي المكان الجديد.
   معوا نقطة الدخول ألفي المكان الجديد.
   معوا نقطة الدخول ألفي المكان الجديد.
- .5 اضغطوا على الزر ألصق (Paste) في شريط اللوح.

## الحظة للتمرن – النسخ بواسطة لوحة المفاتيح

- ١. اختاروا علامة التبويب الصفحة الرئيسية.
   2. أشيروا إلى النص الذي تريدون نسخه.
   3. انقروا Ctrl + C.
   4. ضعوا نقطة الدخول [ في المكان الجديد.
  - 5. انقروا Ctrl + V.

🏀 هل تعلم؟

س: ألا يتم نسخ المستند إلا باستخدام عملية الـ Copy؟
 ج: كلا. هناك طريقة أخرى لنسخ المستند و هي فتح المستند الأصلي الذي نريد نسخه >

ع. حرب مصري محرى على مسلم ومني على مسلم بي معني موري مسلم جديد المنا الملف اسما جديد الم مختلفا. التوجه إلى "ملف" (File)> حفظ باسم (Save as)> إعطاء الملف اسما جديد المختلفا.

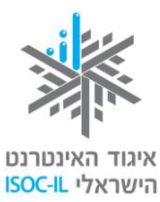

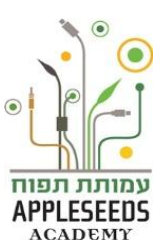

|                                                                   | BOCHL WITH                                               |
|-------------------------------------------------------------------|----------------------------------------------------------|
| تمرين لكل العائلة – نغ                                            | نی معا                                                   |
| <ol> <li>اختار وا قصيدة تحبها العائلة كلها. (يمكن إيجا</li> </ol> | د القصائد في موقع: (www.shiron.net)                      |
| <ol> <li>انسخوا كلمات القصيدة إلى مستند جديد في d</li> </ol>      | Wor و احفظو ا المستند بـ <i>"اسم القصيدة – منظم"</i> .   |
| <ol> <li>. اخلطوا الجمل في أبيات القصيدة المختلفة، ثم</li> </ol>  | ، احفظوا المستند مرة أخرى باسم جديد <i>"اسم القصيدة-</i> |
| مختلط"                                                            |                                                          |
| <ol> <li>اعرضوا القصيدة المختلطة الآن أمام أحد أفر</li> </ol>     | راد العائلة واطلبوا منه إعادة ترتيبها بالشكل الصحيح.     |
| عندما ينتهي افحصوا بالمقارنة مع الملف الأم                        | ـــــــــــــــــــــــــــــــــــــ                    |
| <ol> <li>مع الانتهاء يمكن أن تقرروا معا وتغيروا ن</li> </ol>      | تصميم نص القصيدة وتغيير نوع الخط وحجمه ولون              |
| النص. مثلا: قصيدة اثنا عشر قمرا\ نعمي شب                          | بمن                                                      |
| النص المختلط                                                      | النص الصحيح                                              |
| في تشرين أثمر النخيل تمورا سمراء جميلة                            | في تشرين أثمر النخيل تمورا سمراء جميلة                   |
| وفي شباط طلعت الشمس ذات يوم                                       | وفي تشرين نزل المطر الموسمي راقصا على                    |
| وفي كانون انهمر البرد                                             | الحدائق                                                  |
| وفي نيسان رُفعت كل المناجل بقوة                                   | وفي آذار أز هر النرجس                                    |
| وفي آذار أز هر النرجس                                             | وفي كانون انهمر البرد                                    |
| وفي أيار نما كل شيء                                               | وفي شباط طلعت الشمس ذات يوم                              |
| وفي حزيران الكبير                                                 | في آذار عبقت الروائح من البيارات                         |
| في أذار عبقت الروائح من البيارات                                  | وفي نيسان رُفعت كل المناجل بقوة                          |
| وبحلول أيلول هبت علينا ريح الخريف                                 | وفي أيار نما كل شيء                                      |
| في شباط وآذار وفي نيسان وأيار وفي حزيران                          | وفي حزيران الكبير                                        |
| وفي تموز وآب                                                      | في تموز وأب فرحنا بعد الحصاد                             |
| في نموز وأب فرحنا بعد الحصاد                                      | تشرين وكانون وشباط مضت كلها في لمح البصر                 |
| وفي تشرين نزل المطر الموسمي راقصا على                             | في شباط وآذار وفي نيسان وأيار وفي حزيران                 |
| الحدائق                                                           | وفي تموز وآب                                             |
| تشرين وكانون وشباط مضت كلها في لمح البصر                          | وبحلول أيلول هبت علينا ريح الخريف                        |
| وبدأنا القصيدة من جديد                                            | وبدأنا القصيدة من جديد                                   |
|                                                                   |                                                          |

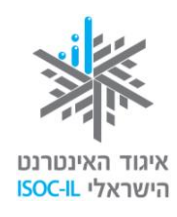

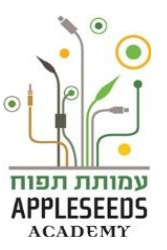

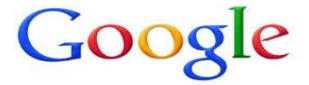

🌮 هل تعلم؟

س: فجأة اختفى النص الذي أعمل عليه، ما العمل؟

ج: الخطأ الشائع في مستندات Word هو محو مقطع كامل من النص دون أن يفهم الكاتب كيف حدث ذلك. وهكذا يحدث هذا الخطأ: عندما يكون مقطع معين مؤشرا فإن أي مس بأي مفتاح في لوحة المفاتيح سيؤدي إلى محو المقطع. وبدلا منه يظهر حرف حسب المفتاح الذي ضغطنا عليه. ما العمل؟

في مثل هذه الحالة يجب استخدام زر الإلغاء (Undo) للإعادة الوضع إلى ما كان عليه (أو استخدام المفتاحين Ctrl +Z معا).

#### وقفة تفكير...

تريد إضافة المزيد من الألوان إلى الدعوة التي كتبتها. كيف يمكن القيام بذلك؟

توجد طرق مختلفة ومتنوعة لإضافة المزيد من الألوان للمستند. سبق أن تعلمنا بعضها، كتغيير لون الخط أو تغيير نوعه. وهناك طريقة أخرى وهي إضافة صور إلى المستند. وللتسهيل علينا توجد اليوم مجموعة كبيرة من الصور عند تركيب برنامج Word، بحيث يمكن البدء بهذه العملية مباشرة. مع ذلك من المهم أن نشير إلى أنه يمكننا إضافة صور محفوظة عندنا في الحاسوب، أو صور مجانية يمكن تحميلها من الإنترنت. وسنتعلم عن ذلك لاحقا.

وقفة تفكير... كيف يمكن إضافة صورة إلى ملف word، حسب رأيكم؟ كيف يمكن محو الصورة حسب رأيكم؟

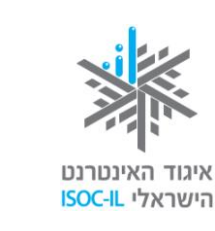

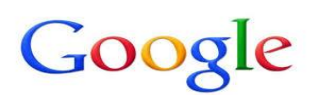

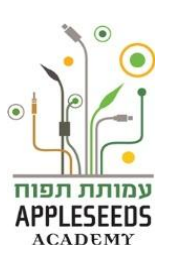

🗡 لحظة للتمرن – إضافة صورة بواسطة معرض الصور التابع للبرنامج افتحوا مستند الدعوة التي كتبتمو ها للحفل. ضعوا نقطة الدخول [في المكان الذي تريدون الصورة فيه. 3. اضغطوا على خانة علامة التبويب إضافة (Insert). 2 .4 اضغطوا على مجموعة الصور لفتح خانة مجموعة الصور. ¥ 📐 Clip 5. اكتبوا كلمة "افتح" في خانة "ابحث عن". Art إذا لم تظهر الصور في البحث عن الكلمة يمكنكم البحث عن أي شىء آخر، مثلا: 5 بيت، غيوم، كلب ופש את: בצע כונית 6. اضغطوا على تنفيذ أو انقروا على Enter. כל הסוגים של קבצי המדיה Office.com כלול תוכן של ستظهر في النافذة التي في الأسفل مربعات وفيها صور. جروا حتى تجدوا الصورة التي تريدون إضافتها. 7 اضغطوا ضغطة واحدة بالفأرة على الصورة لإضافتها للمستند.

## الحظة للتمرن – إضافة صورة من الحاسو.

1. اختاروا من علامة التبويب إضافة (Insert)

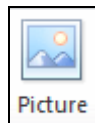

- 2. اضغطوا على صورة (Picture)
- جدوا في قائمة الملفات الملف الذي حفظتم فيه الصور، ثم اضغطوا عليها.
  - أشيروا إلى الصورة.
  - 5. اضغطوا على أضف (Add).

•

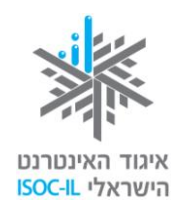

Google

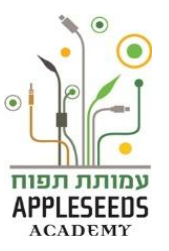

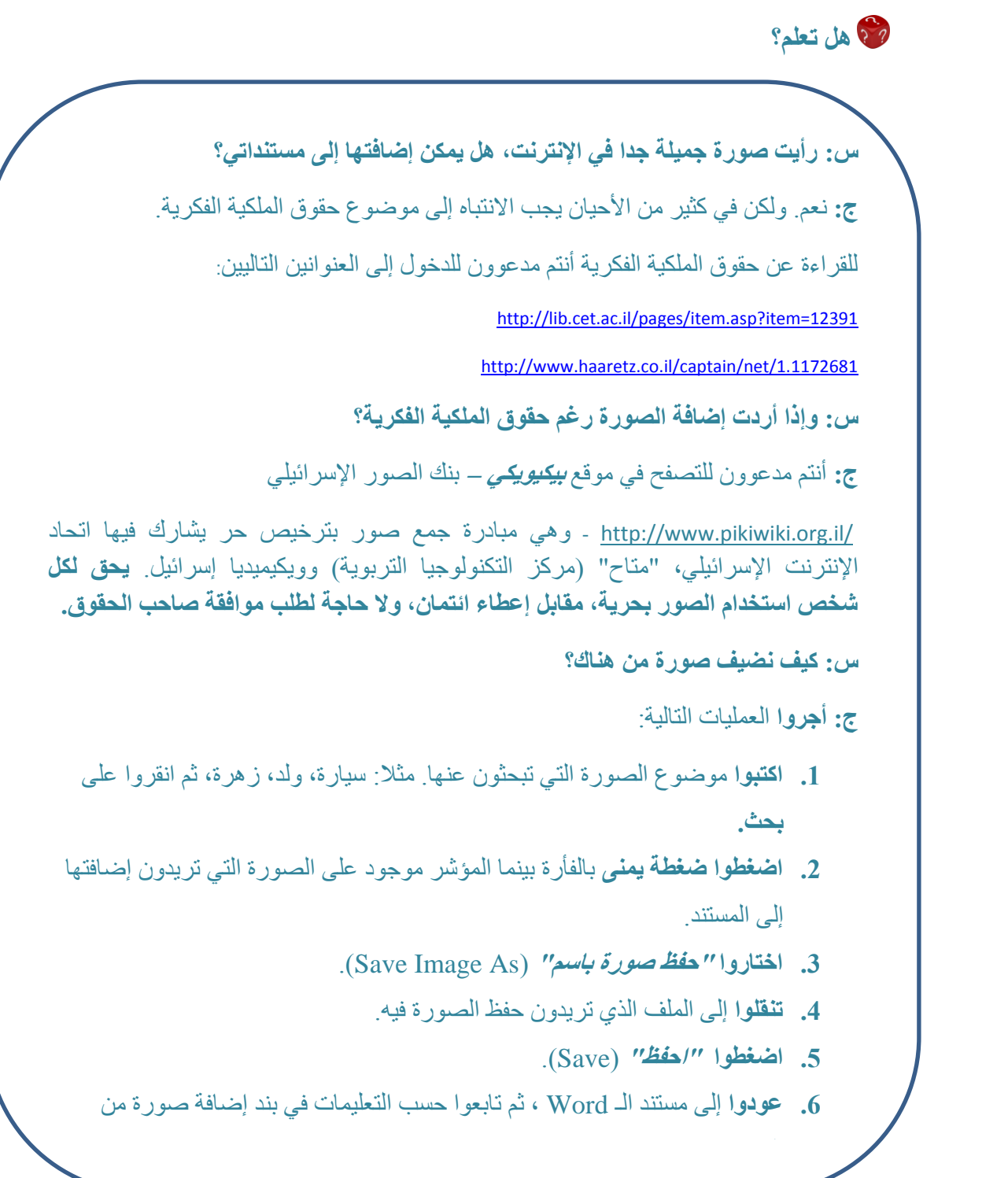

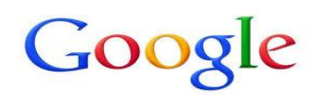

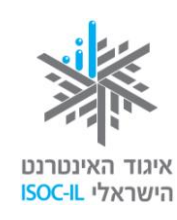

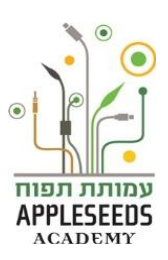

#### تعليم صورة

الآن والصورة في المستند يمكن تحريكها، تغيير حجمها والقيام ببعض المؤثرات الخاصة، ولكن قبل ذلك يجب تعليمها. ضعوا إشارة الفأرة فوق الصورة واضغطوا. سيتم إحاطة الصورة بإطار رقيق مع مربعات في أطراف الأضلاع ووسطها.

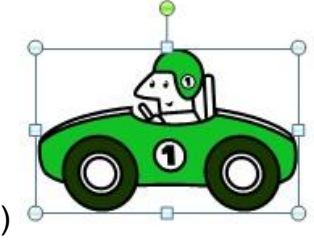

🖉 (هكذا تبدو صورة معلمة في مستند)

## 🥕 لحظة للتمرن – كيف نحرك الصورة إلى جانب النص؟

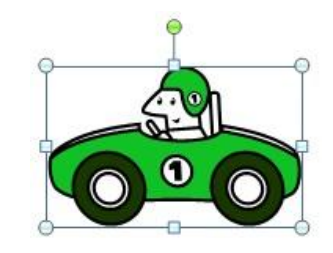

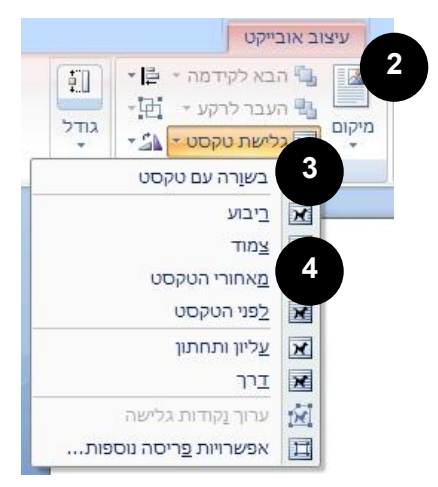

- أشيروا إلى الصورة كما هو مبيّن أعلاه.
- اختاروا من شريط الأدوات في الأعلى خانة علامة التبويب تصميم موضوع (Format).
- Text ) ا**ضغطو**ا على *تمرير النص* ( .3 Wrapping).
- الآن، اضغطوا في القائمة التي فتحت على المربع.
   (Square).
- 5. الصورة الآن محاطة بدوائر بوضع يمكن من تحريكها بسهولة.

🥕 لحظة للتمرن – تحريك الصورة

مرروا الإشارة منم فوق الصورة الى أن يتغير

الى سهم رباعي الرؤوس

- 1. اضغطوا على الجهة اليسرى للفأرة ولا تتركوا.
- حركوا الفأرة الى المكان الذي تريدون وضعه الصورة فيه.
   حرروا زر الفأرة.

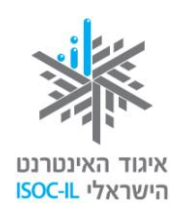

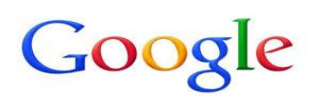

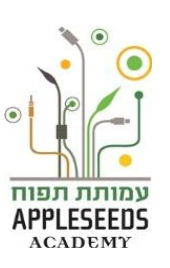

🥕 لحظة للتمرن – نحريك الصورة

- أشيروا إلى الصورة.
- د. انقلوا مؤشر الفأرة فوق إحدى الزوايا.
- .3 اضغطوا ضغطة يسرى بالفارة مع تحول المؤشر إلى المحم مائل.
  - حركوا الفأرة وسترون كيف يتغير إطار الصورة المخطط.
  - 5. **حررو**ا الضغطة على الفأرة بوصولكم إلى الحجم المطلوب.

لحظة للتمرن – محو صورة
 .1 أشيروا إلى الصورة.
 .2 انقروا على المفتاح Delete.

اليكم فيلما قصيرا يبين كيفية إضافة صورة وعمليات أخرى يمكن تنفيذها بخصوص الصورة: http://www.youtube.com/watch?v=iBuSh03A\_u4

## Word Art

كما ذكرنا سابقا هناك طرق عديدة لتصميم وإحياء النص البسيط في مستند Word. و هناك طريقة أخرى ومهمة لتصميم الخط و هي باستخدام الـ Word Art.
 و غالبا ما نستخدم هذه الوسيلة عندما نكتب تهنئة بعيد الميلاد،
 أو إعلانا أو دعوة لمناسبة، و هي تتيح لنا الكتابة بخط جميل ومنمق.

مرين ـ إضافة Word Art إضافة

1. افتحوا مستند Word جديدا.

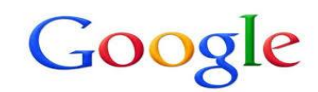

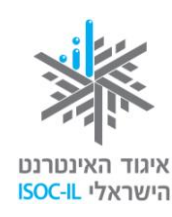

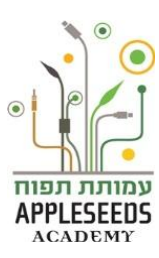

- ل يُفضل أن تضعوا نقطة الدخول [ في المكان الذي تريدون وضع النص المصمم فيه، مع أن ذلك ليس إجباريا).
  - 2. اختاروا خانة علامة التبويب إضافة (Insert).
  - 3. اضغطوا على WordArt في الجانب الأيسر من شريط WordArt الأدوات.
  - 4. اضغطوا على أحد التصميمات (انتبهوا إلى أنه حتى وإن اخترتم تصميما معينا ثم ندمتم فلا مشكلة لأنه يمكن تغيير التصميم بسهولة).
    - اكتبوا النص المطلوب في الصندوق الذي يفتح، النص المصمم موجود في المستند.

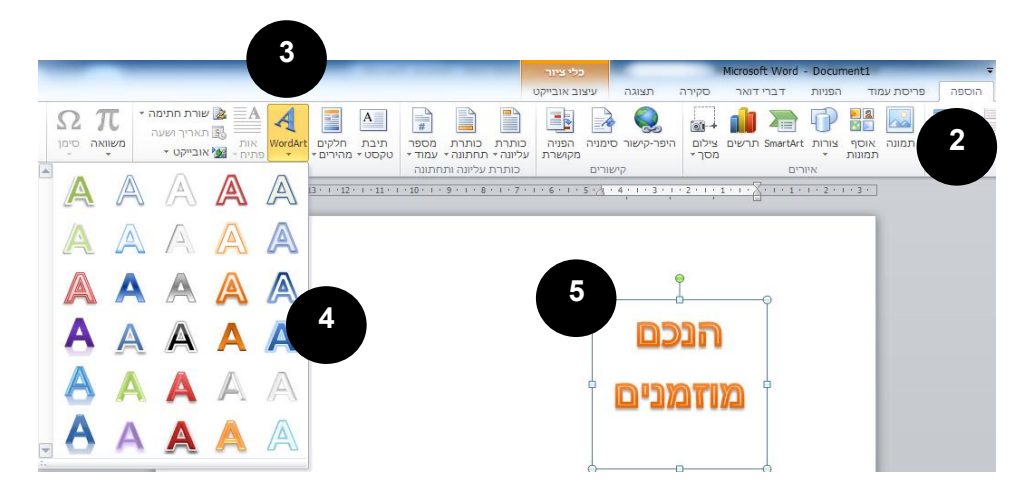

## Word Art للتمرن – تغيير التصميم Word Art

- اختاروا النص المصمم بالضغط عليه بالفأرة. سيُحاط النص بإطار دقيق مع مربعات في الأطراف أو يُحاط بدوائر.
- 2. في شريط الأدوات العلوي اضغطوا على علامة التبويب تصميم موضوع (Format).
  - 3. سترون في شريط الأدوات مكعبا وفيه نماذج لتصاميم مختلفة من WordArt. يمكنكم أن تجرّوا بواسطة الأسهم بين التصاميم.

اختاروا بواسطة الضغط على الفأرة نموذج كتابة آخر.

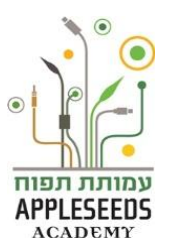

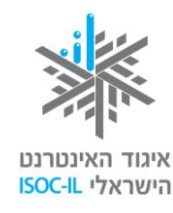

# Google

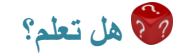

س: أضفت صندوق نص من WordArt ولكنه يخفي نصا آخر كتبته في المستند. ما العمل؟

ج: مرات كثيرة، عندما ننشئ نص WordArt يعطي نصا قائما فنر غب في تحريك ووضع صندوق النص في مكان آخر. قد يحدث ذلك مع أشكال وصور مختلفة عندما نضيفها إلى مستندنا. لكي نتمكن من تحريكها يجب تنفيذ العمليات المعروضة في التمرين التالي.

🎺 لحظة للتمرن – WordArt "عائم"

- اختاروا النص المصمم بالضغط عليه بالفأرة. سيُحاط النص بإطار دقيق مع مربعات في أطراف أضلاعه وفي وسطها.
- Imate (Format) التي أضيفت نتيجة إضافة الـ
   WordArt
  - 3. اختاروا التفاف النص (Text Wrapping).
  - .4 اضغطوا على إحدى الإمكانيات حسب رغبتكم: مربع، قبل النص، خلف النص وإلى الأمام.
    - يبدو الآن من WordArt أن النص "عائم". هذه هي اللحظة المواتية لتحريكه.

WordArt للتمرن – تغيير اتجاه الـ WordArt

الحتاروا الـ WordArt بالضغط على هذه الإمكانية في الفأرة.
 إذا لم يكن الـ WordArt ممكنا للتأشير أو للاختيار يجب قلبه إلى WordArt عائم
 (انظروا أعلاه).

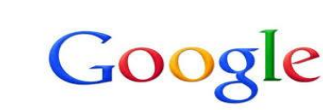

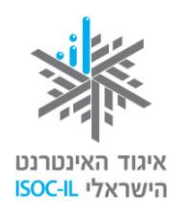

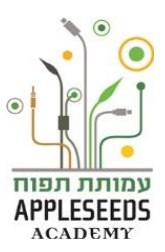

- انقلوا المؤشر فوق النقطة الخضراء التي تظهر فوق الـ WordArt حتى يتغير إلى ما يشبه
  - السهم الدائري الم
  - . اضغطوا ضغطة يسرى بالفأرة وبتواصل.
  - جروا الفأرة يمينا و\أو يسارا لإدارة النص.
    - حرروا زر الفأرة.
  - بالنسبة لكل نص WordArt يمكن الانتقال من أسلوب إلى تعريف عوامل أخرى مثل: التظليل، الانعكاس، الصفحات ثلاثية الأبعاد... وغير ذلك.

🖋 لحظة للتمرن – عوامل في WordArt

- 1. اختاروا الـ WordArt بالضغط على هذه الإمكانية بالفأرة.
  - اضغطوا في شريط الأدوات على علامة التبويب
     اتصميم موضوع التي تظهر عندما نختار موضوع الـ WordArt.
- 3. توجد في الصندوق في الشريط المسمى 'تصاميم WordArt'
   إمكانية تسمى عوامل النص
   اضغطوا عليها.
  - اختاروا العامل الذي تريدونه ومستوى العامل في النص.

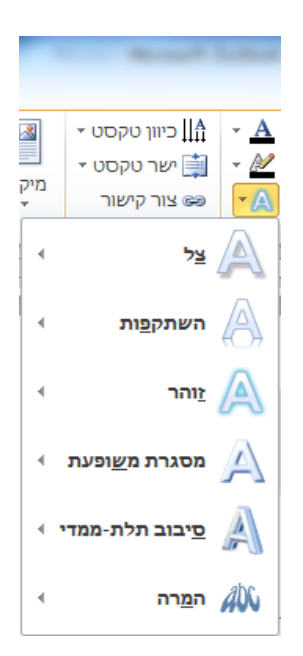

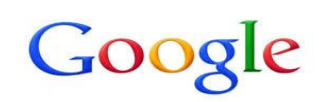

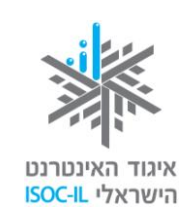

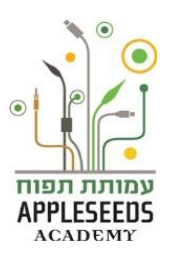

## 🥕 لحظة للتمرن – بناء شجرة عائلة

مهمتكم هي بناء شجرة عائلة بواسطة الـ WordArt بحيث يكون لكل جيل فيها تصميم خاص به، حسن المثال التالي:

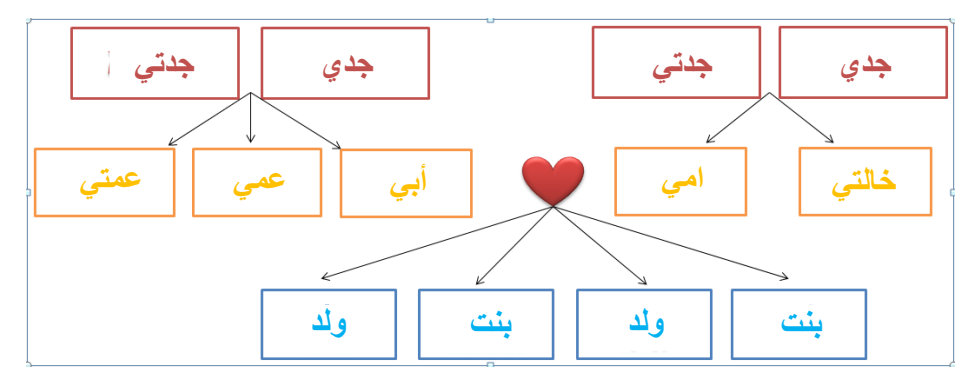

كيف يمكن إضافة الإطار حول أسماء أفراد العائلة؟

كيف يمكن إضافة أشكال إلى المستند، كالأسهم أو القلب؟

🛕 يمكن مشاهدة فيلم قصير يمثل لكيفية إضافة شكل إلى المستند: فيلم قصير كمثال.

المنه المكن تنفيذ هذا التمرين في البيت أيضا مع أفراد العائلة.

🏀 هل تعلم؟

س: هل هناك موقع يمكن عن طريقه بناء شجرة عائلة؟
 ج: نعم. انتم مدعوون لتصفح الموقع /http://www.myheritage.co.il
 لتبنوا اسم مستخدم ورمزا والبدء ببناء شجرة العائلة.

#### طباعة المستند

يمكن، عند الحاجة، طباعة المستندات المختلفة التي أنشأناها. نصل إلى صندوق المحادثة الطباعة عن طريق علامة التبويب "ملف" (File). ويمكننا من خلال صندوق المحادثة هذا التطرق إلى تعريفات الطباعة التالية:
 1.عدد النسخ المراد طباعتها.
 2.اختيار الطابعة التي نريد الطباعة من خلالها (في حال كانت موصولة بحاسوبنا أكثر من طابعة واحدة).

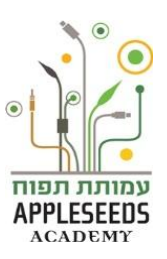

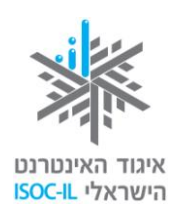

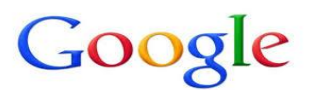

- هل نريد طباعة المستند كله أم صفحات معينة منه.
   هل تخرج الطباعة على جهة واحدة من الأوراق أم على جهتيها (وهكذا نوفر في الورق). هذا الخيار ليس متوفرا في كل الطابعات.
   الخيار ليس موفرا في كل الطابعات.
   حجم الطباعة (طولي أن عرضي).
   حجم الصفحة (غالبا ما نستخدم الحجم A4).
  - قد تكون هناك تعريفات أخرى، ولكن هذه هي أهم تعريفات الطباعة.

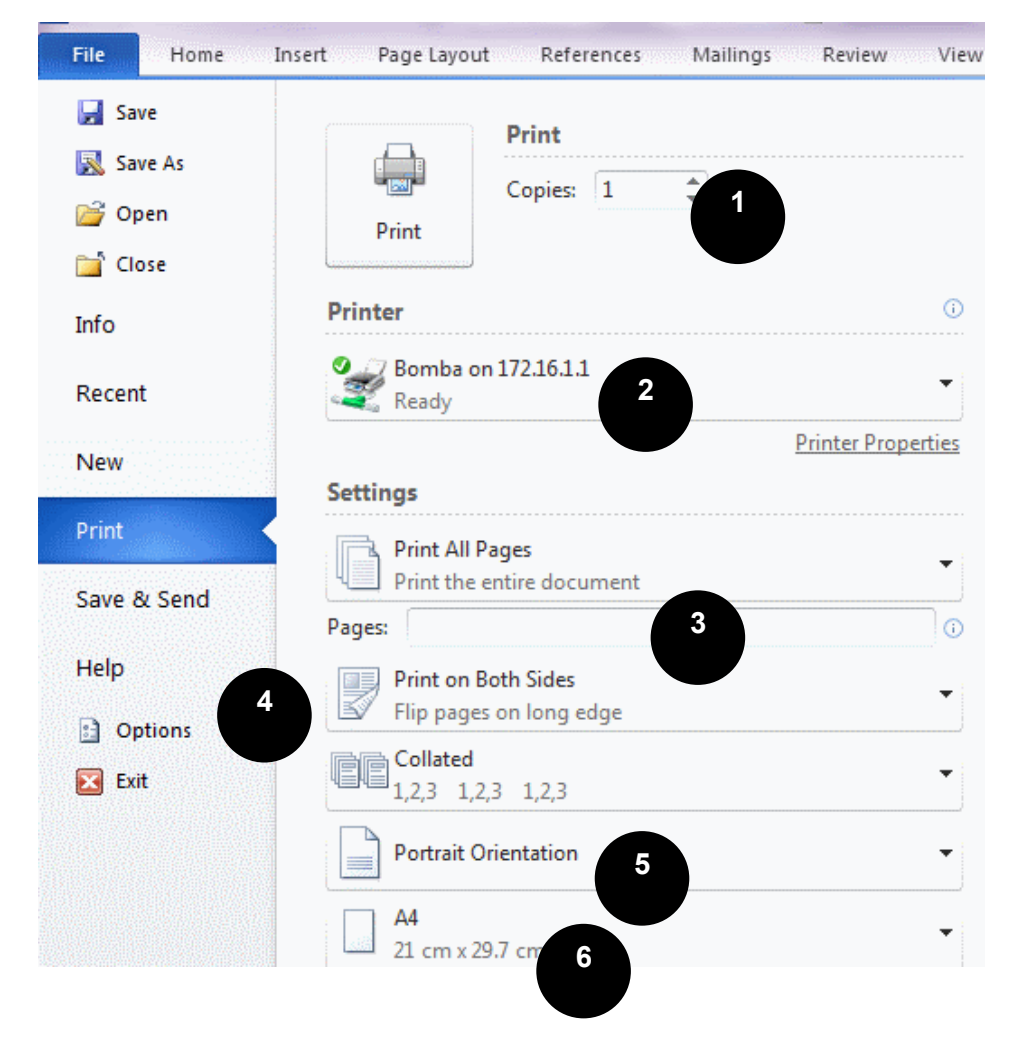

هناك خيار آخر في سياق طباعة المستندات وهو أن نرى كيف سيبدو المستند على الورق المطبوع قبل طباعته.

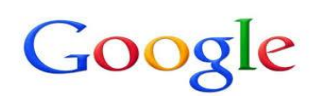

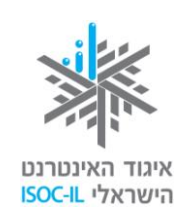

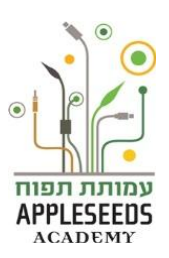

وقفة تفكير...

لماذا نريد رؤية المستند قبل طباعته؟

إن خيار "العرض قبل الطباعة ايتيح لنا أن نرى إن كان المستند يبدو جيدا من حيث تصميمه، ومن حيث مكانه وتساوي الأسطر، وغير ذلك. هل توجد فراغات أكبر من اللازم بين الفقرات، وهل توجد صفحات فارغة وزائدة... الخ. بعد أن نتأكد من أن كل شيء كما يرام نعطي أمرا بطباعة المستند و هكذا نساهم في المحافظة على جودة البيئة.

اعرض قبل الطباعة 🥟

- 1. اضغطوا على الزر ملف.
- 2. اضغطوا على اطبع (Print).
- سيظهر المستند أمامكم الآن كما هو جاهز للطباعة.

🥓 لحظة للتمرن – أمر طباعة بواسطة الفأرة

- 1. اضغطوا على الزر ملف.
- 2. اضغطوا على اطبع (Print).

3. اضغطوا اطبع.

المعاتيح المعاتيح بواسطة لوحة المفاتيح

- انقروا على Ctrl + P بالطريقة التالية:
   انقروا على المفتاح Ctrl بتواصل > اضغطوا بخفة بالمفتاح P> حرروا المفتاح Ctrl.
  - **Enter** انقروا Enter.

اذا أردتم الطباعة فعليكم التأكد من وجود طابعة موصولة بالحاسوب. وما لا يقل أهمية هو ضرورة التأكد من أن فيها ورقا وحبرا كافيا للطباعة.

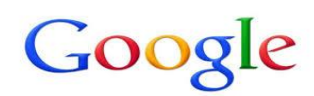

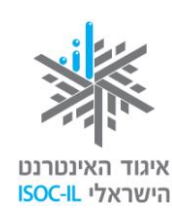

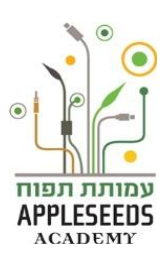

- الخروج من الـ Word
- مع الانتهاء من العمل يُفضل إغلاق البرنامج. هناك طريقتان للخروج، الأولى بواسطة لوحة المفاتيح والثانية بواسطة الفأرة.

🛕 انتبهوا إلى ضرورة حفظ المستندات المختلفة قبل خروجكم من البرنامج كما شرحنا في الصفحة 16.

الغارة التمرن – الإغلاق بواسطة الفارة

**الطريقة الأولى** – اضىغطوا على ملف > اختاروا إمكانية الخروج

الطريقة الثانية – اضغطوا على علامة "إكس" الحمراء 🔜

💉 لحظة للتمرن – الإغلاق بواسطة لوحة المفاتيح

I انقروا F4 + F4
 I انقروا على المفتاح Alt بتواصل > وانقروا بخفة على المفتاح F4، ثم حرروا المفتاح Alt.

🏀 هل تعلم؟

س: قمت بالخروج من الـ Word لكن ظهر السؤال: "هل تريد حفظ التغييرات". ما العمل؟
 ج: حاولتم الخروج بدون الحفظ. أمامكم الإمكانيات التالية:
 إلغاء العملية والعودة إلى نافذة المستند
 كلا الخروج من الـ Word بدون الحفظ (لن تحفظ التغييرات التي أجريت منذ آخر عملية حفظ في المستند).
 نعم حفظ المستند والخروج من الـ Word

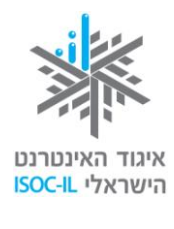

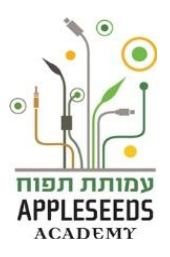

و الحظة للتمرن – تطلعات – تمرين لتلخيص موضوع الـ Word

فيم حلمتم دائما؟ ما الذي رغبتم دائما في تحقيقه ولم يسمح لكم الوقت؟ ما هو الحلم الذي تتطلعون إلى تحقيقه؟ ما هو الهدف الذي تطمحون ببلوغه؟ يمكنكم أن تعبروا كتابيا عن كل شيء من خلال التمرين التالى.

- افتحوا مستند word في حاسوبكم. كيف نفذتم هذه العملية؟
  - 2. احفظوا المستند تحت اسم 'تطلعات'.
- 3. اكتبوا قائمة بالأشياء (To Do List) التي طالما حلمتم بتحقيقها.
  - اكتبوا عنوانا للمستند وضعوه في مركز الصفحة.
- .5 أكدوا العنوان بواحدة أو اثنتين من الطرق التالية: إبراز الخط خط سفلى إمالة الخط.
  - 6. اذكروا بالتفصيل 2 من الطرق لمد خط تحت الكلمة
    - حبروا العنوان إلى حجم 14. كيف نفذتم ذلك؟
      - 8. غيّروا خط العنوان.
      - رتبوا القائمة حسب الأهمية من العلى إلى الأدنى.
        - 10. أضيفوا أرقاما للقائمة كيف نفذتم ذلك؟
        - **11. أكّدو**ا الفكرة المركزية في كل عبارة.
- **12. أضيفو**ا إلى جانب بعض العبارات صورة ملائمة. عن طريق أي علامة تبويب نفذتم ذلك؟
  - **13. اكتبوا** في آخر المستند العبارة: "يمكنك دائما أن تصير ما تريد" جورج إليوت.
    - 14. صمموا العبارة بواسطة WordArt
    - .15 ضعوا العبارة في وسط الصفحة وكبروها إلى حجم 20.

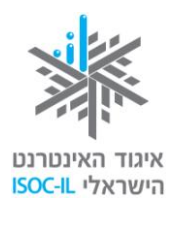

#### معالج النصوص – Documents

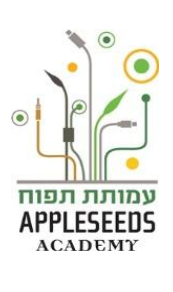

Google docs

يتمحور هذا القسم حول معالج النصوص التابع لـ Google Docs

- Soogle Docs هي خدمة إدارة مستندات عبر الشبكة يتيح لنا إنشاء وإدارة مستندات في الشبكة، ومشاركة مستخدمين آخرين فيها. هذه الخدمة متوفرة مجانا لكل مستخدم لديه حساب Google ويمكن الاستفادة منها بسهولة. إن لإنشاء المستندات والمشاركة فيها في الشبكة إيجابيات هامة – فطريقة العمل هذه تمكننا من حماية المستندات ومشاركتها مع مستخدمين آخرين والوصول إليها من كل حاسوب في العالم موصول بالشبكة.
- حمعالج انصوص التابع لـ Google Docs: هلاحة مطابرات (Documents) علم تطبيقات الحاسوب من مجموعة Google الذي يتيح لنا معالجة وإدارة ومشاركة معطيات تعمل بالتكنولوجيا السحابية. أي أن معالج النصوص هذا يتيح لنا تأليف وتحرير مستندات تحتوي على كمية كبيرة من النصوص، كالرسائل والوظائف وغيرها، عن طريق الربط بالإنترنت فقط، مجانا، ودون الحاجة إلى تركيب برنامج خاص على الحاسوب البيتي. معالج النصوص التابع لـ Google Coogle ويون الحاجة إلى تركيب برنامج خاص على الحاسوب البيتي. معالج النصوص التابع لـ Docs محمد محمد محمد معني معالي معالي م

## دخول القرص الصلب Google وبناء مستند جديد

للبدء بالعمل على مستند Google Docs، ادخلوا أو لا إلى حساب الـ Gmail خاصتكم.

1. اضغطوا في الشريط العلوي على Drive للوصول إلى صفحة البيت Google Docs:

| - עוד | יומן | Drive | Gmail | חדשות | YouTube | מפות | תמונות | חיפוש |
|-------|------|-------|-------|-------|---------|------|--------|-------|
|       |      | 3     |       |       |         |      |        | Goo   |

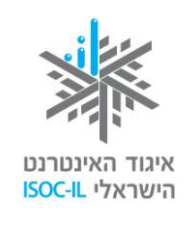

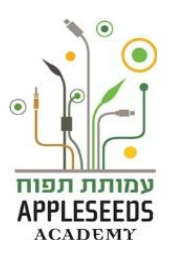

في صفحة البيت Google Docs نضغط على أنشئ، واختاروا الإمكانية "مستند":

|           |                    | Drive |
|-----------|--------------------|-------|
| הכונן שלי | <u>+</u>           | צור   |
| Z         | תיקייה             |       |
| z         | מסמך<br>ח⊾         |       |
| r<br>r    | מצגת               | Ð     |
| z         | גיליון אלקטרוני    |       |
|           | טופס               |       |
|           | שרטוט              |       |
|           | ובר יישומים נוספים | n     |

سيفتح المستند الجديد في نافذة المتصفح.

## وقفة تفكير...

كيف تغيرون اسم المستند وتحفظونه؟

لتغيير اسم المستند اضغطوا على عنوان المستند **مستند بدون عنوان** الموجود في الجزء العلوي الأيمن من النافذة. واكتبوا في النافذة التي فتحت الاسم الجديد الذي تريدون إعطاءه للمستند، ثم اضغطوا **موافق**: (يمكن فتح هذه النافذة بالضغط على لائحة ا**لملف** واختيار إمكانية **غيّر الاسم).** 

| × | שנה שם של מסמך    |
|---|-------------------|
|   | הזן שם חדש למסמך: |
|   | מסמך ללא כותרת    |
|   | אישור ביטול       |
|   |                   |

سيُحفظ المستند بشكل أوتوماتيكي.

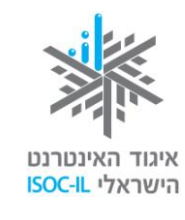

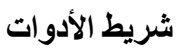

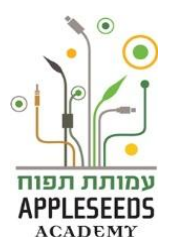

يوجد شريط الأدوات في الجزء العلوي من المستند، ومن خلاله يمكن تنفيذ عمليات التحرير والتصميم في النص بشكل سريع:

| դրա 🔓 | תגובות |                                                      |        |               | ן שלי ☆  | המסמך הראשו     |
|-------|--------|------------------------------------------------------|--------|---------------|----------|-----------------|
|       |        | ל השינויים נשמרו ב-Drive                             | עזרה כ | וב כלים טבלה  | הוסף עיצ | קובץ ערוך תצוגה |
| *     | ע -    | ĨĨĨ <sup>I</sup> I I I I I I I I I I I I I I I I I I | Arial  | ד טקסט רגיל - | - 100%   | 7000            |

إذا استعرضنا بالفأرة علامات الأدوات التي في الشريط فستتبين لنا العملية التي تنفذها كل واحدة منها.

وقفة تفكير...

بالنسبة للأدوات التالية، سجلوا العملية التي تنفذها.

إذا لاحظتم اختصارا للعملية بمفاتيح اللوحة فسجّلوه أيضا

(حاولوا فهم ما تنفذه الأداة حسب علامتها، وافحصوا انفسكم بالتأشير إلى العلامة بواسطة الفأرة):

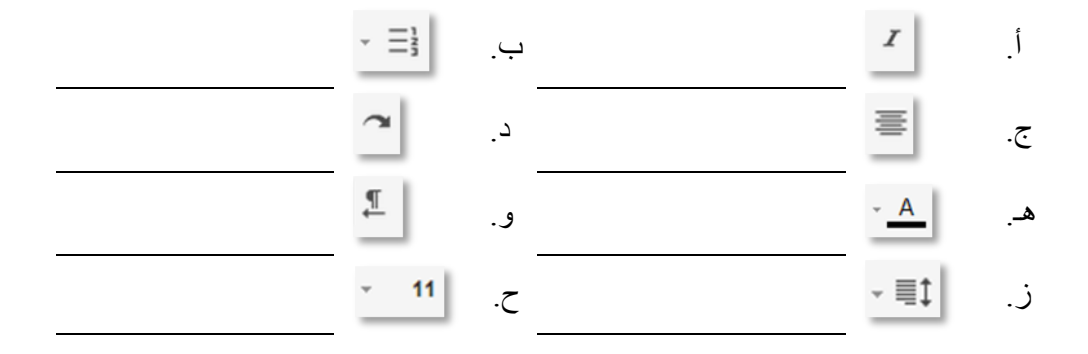

#### شريط اللوائح

في الجزء العلوي من الشاشة، بين عنوان المستند وشريط الأدوات، يوجد شريط اللوائح:

| שתף 🔒 | תגובות |                           |       |      | ۲.        | שלי     | הראשון | סמך  | המ   |
|-------|--------|---------------------------|-------|------|-----------|---------|--------|------|------|
|       |        | כל השינויים נשמרו ב-Drive | עזרה  | טבלה | צוב כלים  | הוסף עי | תצוגה  | ערוך | קובץ |
| *     | - V    |                           | Arial | ל -  | טקסט רגיי | - 100%  | 7 4    |      | •    |

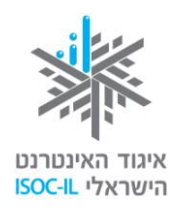

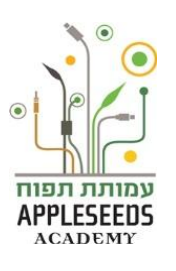

إذا ضعطنا على مركبات اللائحة فستعرض لوائح ثانوية وإمكانيات تنفيذ عمليات مختلفة تتعلق بالتحرير والتصميم والإضافة إلى المستند. بعض تلك العمليات موجود في شريط الأدوات أيضا.

## وقفة تفكير...

| اكتبوا 3 عمليات يمكن تنفيذها بواسطة لائحة ا <b>لأدوات:</b> | ١. |
|------------------------------------------------------------|----|
|------------------------------------------------------------|----|

|                                                   | .1                                         |
|---------------------------------------------------|--------------------------------------------|
|                                                   | .2                                         |
|                                                   | .3                                         |
| أدوات غير موجودة في شريط الأدوات؟ فصّلوا 3 من تلك | ب. افتحوا لائحة <b>التصميم.</b> هل تلاحظون |
|                                                   | الأدوات:                                   |
|                                                   | .1                                         |
|                                                   | .2                                         |
|                                                   | .3                                         |

ت. بواسطة أي لائحة يمكن تنفيذ عمليات القص والنسخ والإلصاق؟

ث. فصلوا 3 عمليات يمكن تنفيذها بواسطة لائحة الملف:

| <br>.1 |
|--------|
| <br>.2 |
| <br>.3 |

Documents للتمرن – الاستخدام الأساسي لـ Documents

- ابنوا مستندا جديدا في Google Docs، وأعطوه اسم "نبحث عن ركس".
- اكتبوا النص التالي في المستند:
   ضاع ركس!
   ركس كلب راع ألماني فقدناه مساء يوم الأحد.
   ظهر آخر مرة في ملتقى شار عي فريشمان والملك سليمان.
   يرجى من كل من يراه الاتصال بنا على هاتف رقم.... (أضيفوا رقم عاتفكم).
   شكرا لكم على التعاون!

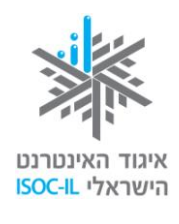

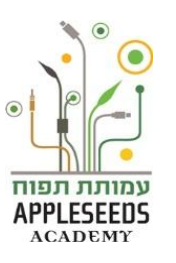

#### حفظ المستند

|                                                                     |   |   |      | _     |          |          | ☆     | שלי  | ראשון | מך ה | המס  |
|---------------------------------------------------------------------|---|---|------|-------|----------|----------|-------|------|-------|------|------|
|                                                                     |   |   | שומר | עזרה  | טבלה     | כלים     | עיצוב | הוסף | תצוגה | ערוך | קובץ |
| I                                                                   | B | - | 30 - | Arial | <b>.</b> | וסט רגיל | - טק  | 100% | ſ     | 5    | •    |
| بعد بضع ثواني سيتغير النص المكتوب الى كل التغييرات حُفظت في Drive : |   |   |      |       |          |          |       |      |       |      |      |

|                                 |                   |         | ☆      ■     ☆     ■ | ראשון של      | המסמך ה   |
|---------------------------------|-------------------|---------|----------------------|---------------|-----------|
| Drive-שינויים נשמרו ב           | <b>עזרה</b> כל הי | ים טבלה | עיצוב כל             | תצוגה הוסף    | קובץ ערוך |
| <u>U</u> <i>I</i> <b>B</b> - 30 | - Arial           | ירגיל ∗ | טקסט -               | 100%          |           |
| (10                             | 1 D               |         | ti t. · · · ·        | ··· 11 1. · · | . 1       |

أين يُحفظ المستند؟ يُحفظ المستند في قرص Goggle Docs لديكم.

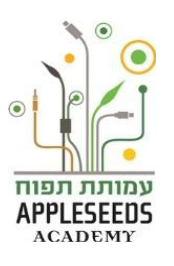

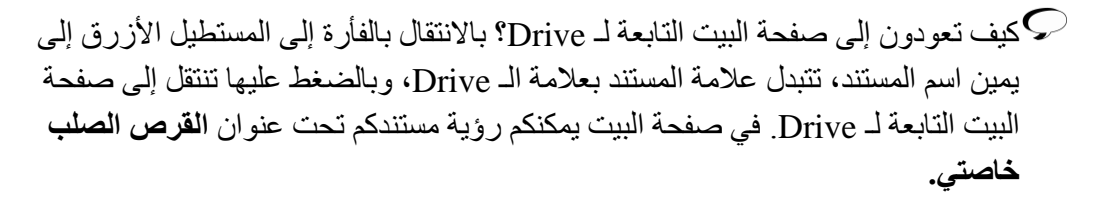

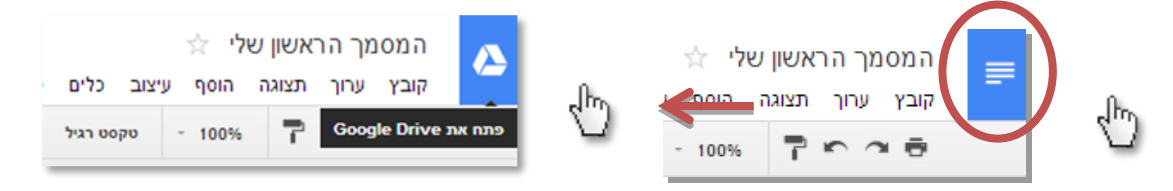

## الحظة للتمرن

איגוד האינטרנט

הישראלי ISOC-IL

اضغطوا على السهم الأسود الذي يظهر عندما تشيرون إلى اسم المستند خاصتكم للعودة إلى Google Drive. هل ترون المستند خاصتكم تحت القرص الصلب خاصتي؟

## إضافة صورة

لإضافة صورة إلى المستند، نضغط على لائحة "أضف" ونختار إمكانية "صورة". توجد في نافذة أضف صورة التي فتحت عدة إمكانيات إضافة صورة:

| ×                                                       | הוסף תמונה                                                                            |
|---------------------------------------------------------|---------------------------------------------------------------------------------------|
|                                                         | <mark>העלה</mark><br>צור צילום מסך<br>לפי כתובת אתר                                   |
| גרור תמונה לכאן<br>או, אם אתה מעדיף<br>בחר תמונה להעלאה | האלבומים שלך<br>Google Drive ❤<br>הכונן שלי<br>פריטים ששותפו איתי<br>אחרונים<br>חיפוש |
| בחר בחר רק תמונות שווידאת שיש לך רישיון להשתמש בהן.     |                                                                                       |

- حمّل اختيار صورة محفوظة في حاسوبنا.
- قم بتصوير شاشة إضافة صورة لنا يتم تصوير ها هذه اللحظة بكاميرا الحاسوب.

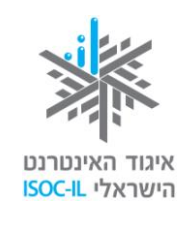

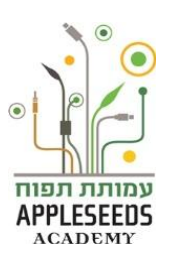

- حسب عنوان موقع إضافة صورة من الشبكة بإدخال عنوان الـ URL للصورة (يمكن نسخ عنوان الـ URL لكل صورة في الشبكة بالضغط بالمفتاح الأيمن للفأرة على الصورة نفسها واختيار الإمكانية "ا**نسخ عنوان الصورة").** 
  - ✓ ألبوماتك إضافة صورة من ألبومات Picasa خاصتنا.
  - ✓ Google Drive إضافة صورة حملناها في القرص الصلب لـ Google خاصتنا.
    - ✓ بحث إيجاد صورة من خلال البحث في Google Images.

🥓 لحظة للتمرن – إضافة صورة

افتحوا المستند الذي بنيتموه "البحث عن ركس". ضعوا المؤشر في سطر تحت النص وأضيفوا صورة باختيار إمكانية **البحث،** وإدخال العبارة **راع ألماني** في سطر البحث.

> بعد أن أضفنا صورة للمستند يمكننا تحريكها وتكبريها وتصغير ها وتحديد شكل النص حولها. لكي <u>نحرك</u> <u>الصورة</u> نقوم بجر ها إلى المكان الذي نريد وضعها فيه.

لتكبير الصورة وتصغيرها نضع المؤشر على احد المربعات الزرقاء في زوايا الصورة، نجر للتكبير والتصغير ونحرر: (انتبهوا! إذا كنتم لا ترون الإطار الأزرق حول الصورة فإن عليكم التأشير إليها بالضغط عليها بواسطة الفأرة).

> إمكانية ترتيب النص حول الصورة في سطر النص – توضع الصورة في سطر النص.

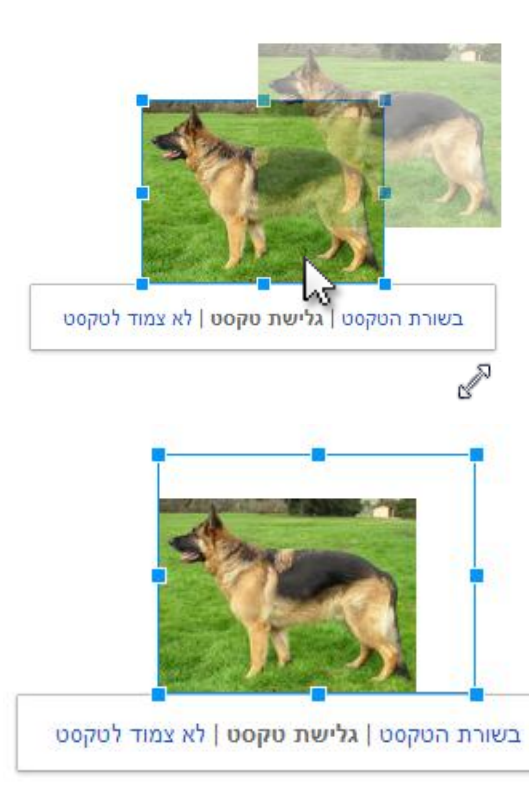

خروج النص – توضع الصورة بين الكلمات (ويخرج النص من حولها). ليس ملاصقا للنص – توضع الصورة بحيث يظهر النص فوق الصورة وتحتها فقط، وليس في جانبيها.

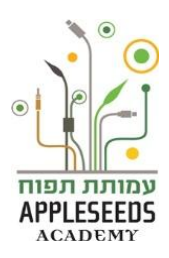

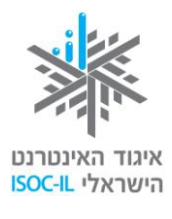

## 🥕 لحظة للتمرن

- أ. صغروا الصورة التي اضفتموها بحيث تدخل في نفس صفحة النص، وضعوها في وسط السطر.
  - ب. امحوا الصورة.
  - ت. ألغوا عملية المحو لإعادة الصورة إلى المستند.

وقفة تفكير...

القص والنسخ والإلصاق

لنقل نص أو صورة إلى مكان آخر في المستند نستخدم عملية القص والإلصاق. لتكرار النص أو الصورة في المستند نستخدم عملية النسخ والإلصاق.

> وقفة تفكير... جدوا عمليات القص والنسخ والإلصاق ضمن لائحة "حرّر". بأي المفاتيح في لوحة المفاتيح يمكن تنفيذ كل واحدة من العمليات؟

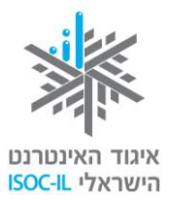

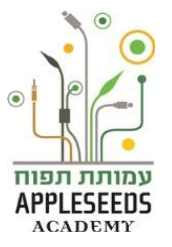

🥕 لحظة للتمرن

استخدموا عمليات القص والإلصاق لنقل السطر الأخير في النص الذي لديكم إلى تحت الصورة.

#### طباعة المستند

لطباعة المستند الذي أنشأناه نختار واحدة من الطرق الثلاث التالية:

- الضغط على الزر "اطبع" في شريط الأدوات -÷. 7
- 3. بالضغط على المفتاحين Ctrl+P معا.

يُعرض المستند عرض ما قبل الطباعة وإلى يساره قائمة تعريفات الطباعة:

| Print          |                                                                                                  |        |                                                                                                    |
|----------------|--------------------------------------------------------------------------------------------------|--------|----------------------------------------------------------------------------------------------------|
| Total: 1 sheet | of paper (2 pages) Print Cancel                                                                  |        | ارسال للطباعة أو الغاء<br>طباعة                                                                    |
| Destination    | Change                                                                                           | ^<br>• | تغيير الطابعة                                                                                      |
| Pages          | <ul> <li>All</li> <li>e.g. 1-5, 8, 11-13</li> </ul>                                              | •      | أي صفحات من المستند<br>تُرسل للطباعة                                                               |
| Copies         | 1 + -                                                                                            | 11     | عدد النسخ                                                                                          |
| Color          | <ul><li>Color</li><li>Black and white</li></ul>                                                  | -      | تحديد نوع الطباعة<br>بالأسود والأبيض/يالملون                                                       |
| Margins        | Custom 👻                                                                                         | -      | تحديد هوامش المستند                                                                                |
| Options        | <ul> <li>Headers and footers</li> <li>Two-sided</li> <li>Background colors and images</li> </ul> | -      | إمكانيات أخرى: طباعة<br>عنوان علوي وسفلي،<br>طباعة على جانبي<br>الورقة وطباعة صور<br>وألوان خلفية. |

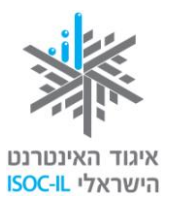

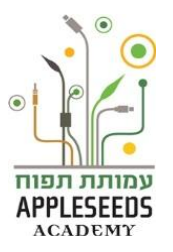

## 🥕 لحظة للتمرن

اعملوا عرض طباعة بكل واحدة من الطرق الثلاث، ثم اضغطوا Cancel لإلغاء الطباعة.

لمزيد من القراءة والتوسع في موضوع Google Docs يمكن دخول الرابط التالي: <u>00.html·L-4167197·7340·http://www.ynet.co.il/articles/0</u>

وحول كيفية استخدام Google Drive · Google Docs وحول كيفية استخدام الخدمات السحابية المختلفة من هذه المجموعة، يمكنكم مراجعة كراسة أ**دوات في الشبكة.** 

تم تطوير هذه العدة لصالح اتحاد الإنترنت الإسرائيلي وشركة "غوغل إسرائيل" بواسطة جمعية "تبواح" – Appleseeds Academy.

مضمون هذه العدة مرخص للاستخدام حسب رخصة كرياتيف كومونس من نوع نسَب وإشراك مشابه. تجدر الإشارة في النسب إلى أن العدة طُورت لصالح اتحاد الإنترنت الإسرائيلي و"غوغل إسرائيل" بواسطة جمعية "تبواح" وهي قابلة للمشاهدة والاستخدام في موقع "www.isoc.org.i